## TUTORIAL ISCRIZIONE + QUESTIONARIO FINESTRA TEMPORALE - A.A. 2019/2020

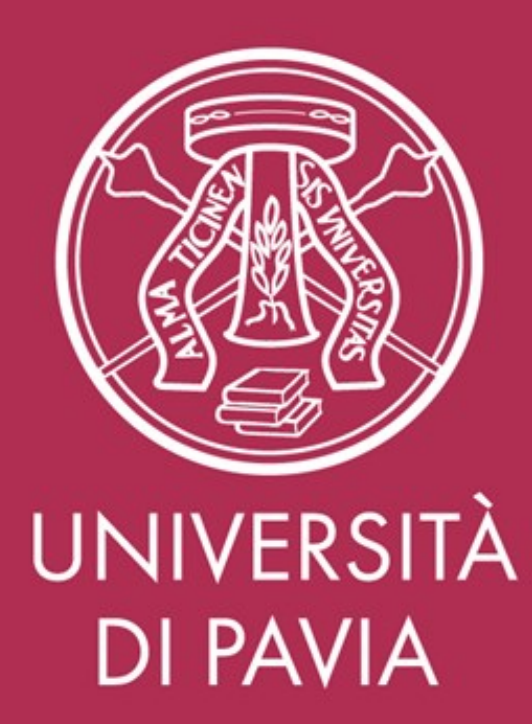

## **RIEPILOGO DELLA PROCEDURA DI ISCRIZIONE**

| PROCEDURA - AVVISO                                        | DAL                            | AL                      |  |  |
|-----------------------------------------------------------|--------------------------------|-------------------------|--|--|
| ISC                                                       | RIZIONE                        |                         |  |  |
| Iscrizione Finestra Temporale e compilazione questionario | <i>12:00 h</i> - 01 Marzo 2021 | 23:59 h - 31 Marzo 2021 |  |  |
| Pagamento tassa di ammissione di 66,00 Euro               | <i>12:00 h</i> - 01 Marzo 2021 | 23:59 h - 31 Marzo 2021 |  |  |
|                                                           |                                |                         |  |  |

### VALUTAZIONE DELLE ISTANZE E DELIBERA DEI RICONOSCIMENTI

Questa fase sarà svolta non prima di aprile 2021, per cui il rilascio delle certificazioni di possesso dei 24 cfu sarà da definirsi in data successiva.

### PER RICHIEDERE IL RICONOSCIMENTO DI CFU CONSEGUITI PRESSO ALTRI ATENEI

Si ricorda ai candidati che abbiano sostenuto parte degli esami in un ateneo diverso da Pavia, per i quali intendano richiedere il riconoscimento, che è NECESSARIO INVIARE l'ATTESTAZIONE DEGLI ESAMI SOSTENUTI AI FINI DEL PERCORSO PF24, rilasciata dall'ateneo di pertinenza che indichi, per ogni insegnamento conseguito: l'SSD, il numero di cfu, l'esito e la data di conseguimento.

Tale attestazione dovrà obbligatoriamente essere integrata al suo interno o accompagnata dal PROGRAMMA STESSO DELL'INSEGNAMENTO. E' necessario allegare tale documentazione durante la fase di iscrizione.

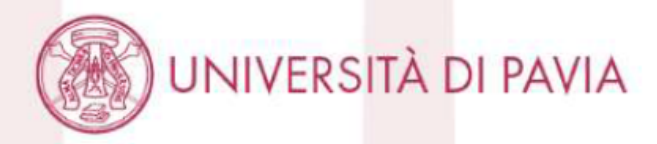

# **ISCRIZIONE**

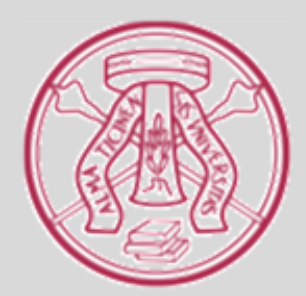

1) Il candidato accede alla Home Page di UNIPV; clicca su "Area Riservata" dal menu in alto a destra.

🗛 rea Riservata 🙆 | Albo 🗗 | PEC | Webmail | Rubrica | URP 🗗 | Contatti | 🗮 English 🗗 UNIVERSITÀ DI PAVIA INTERNAZIONALE SERVIZI RICERCA INFORMAZIONI PER ATENEO FORMAZIONE HAI DEI DUBBI SU DOVE ISCRIVERTI ? PARLANE ONLINE CON I NOSTRI PROFESSORI (Januar)

FUTURI STUDENTI

STUDENTUSCRITTI

RICERCA

ΙΝΤΕΡΝΙΔΖΙΟΝΙΔΙ Ε

### 2) Il candidato seleziona "Login" dalla colonna di destra.

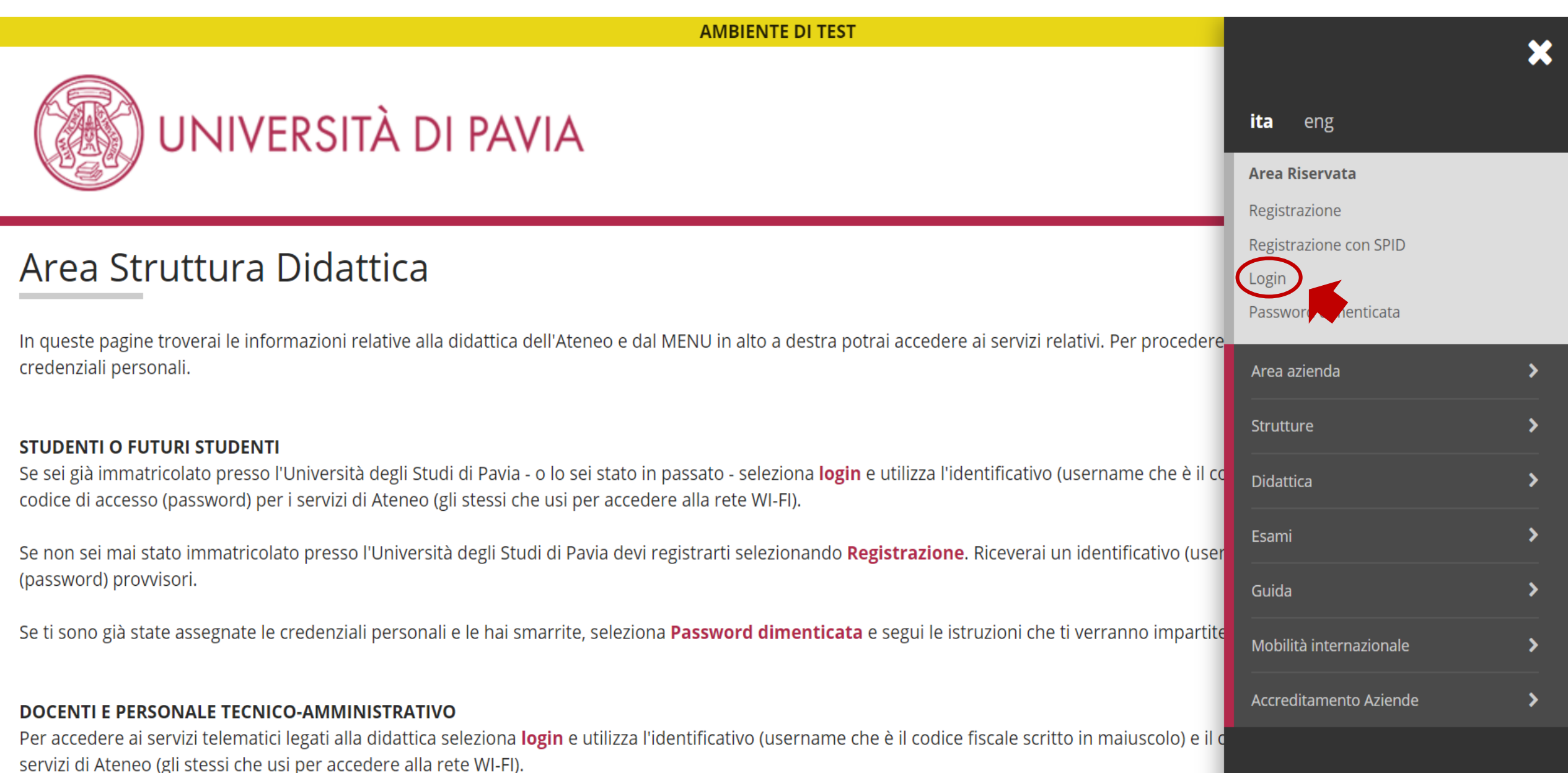

In caso di credenziali smarrite è possibile ottenere una nuova password cliccando sulla voce Cambio password servizi di Ateneo; la nuova password

3) Il candidato inserisce le credenziali di ateneo ed accede alla propria Area Riservata.

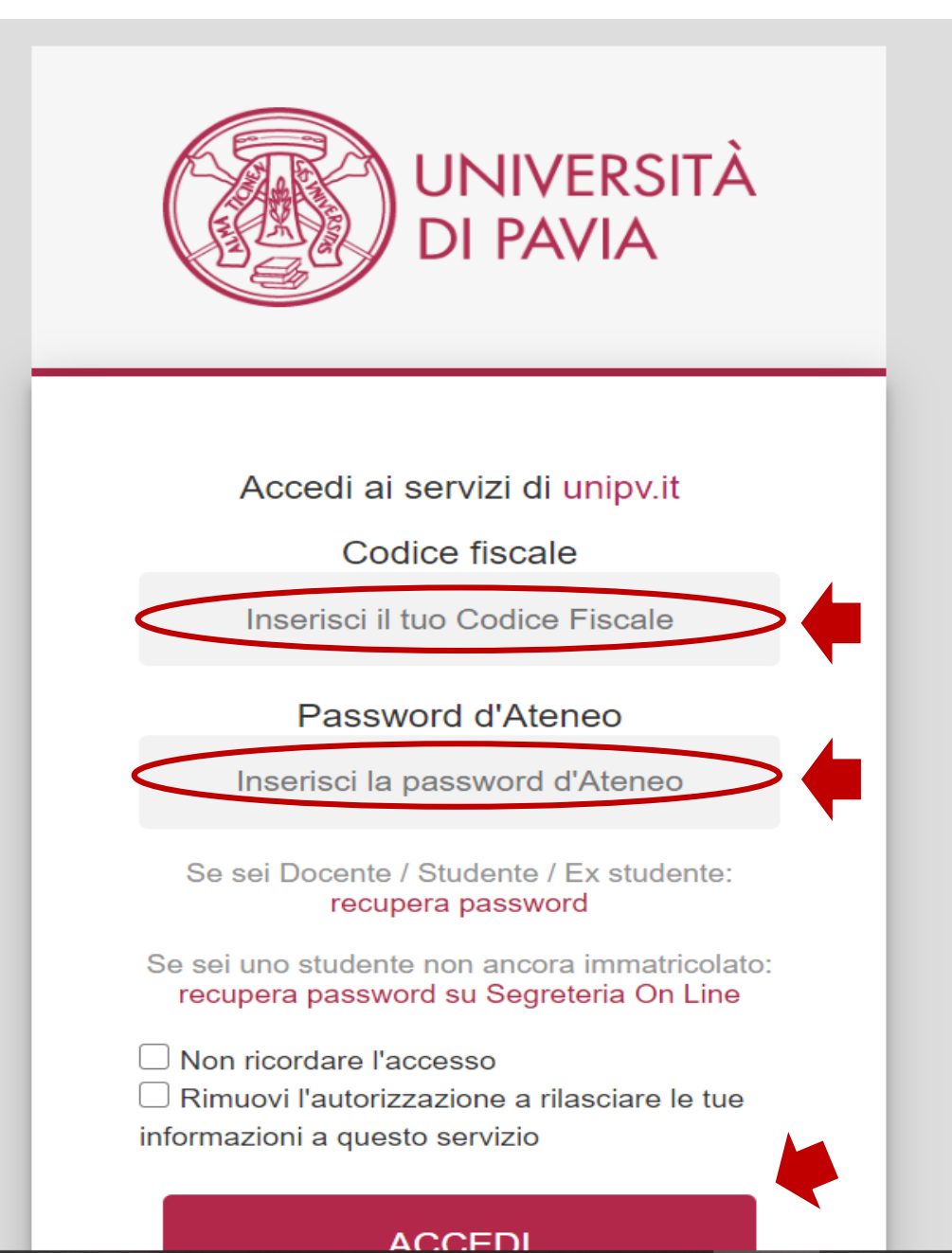

4) Il candidato seleziona "Segreteria" dalla colonna di destra.

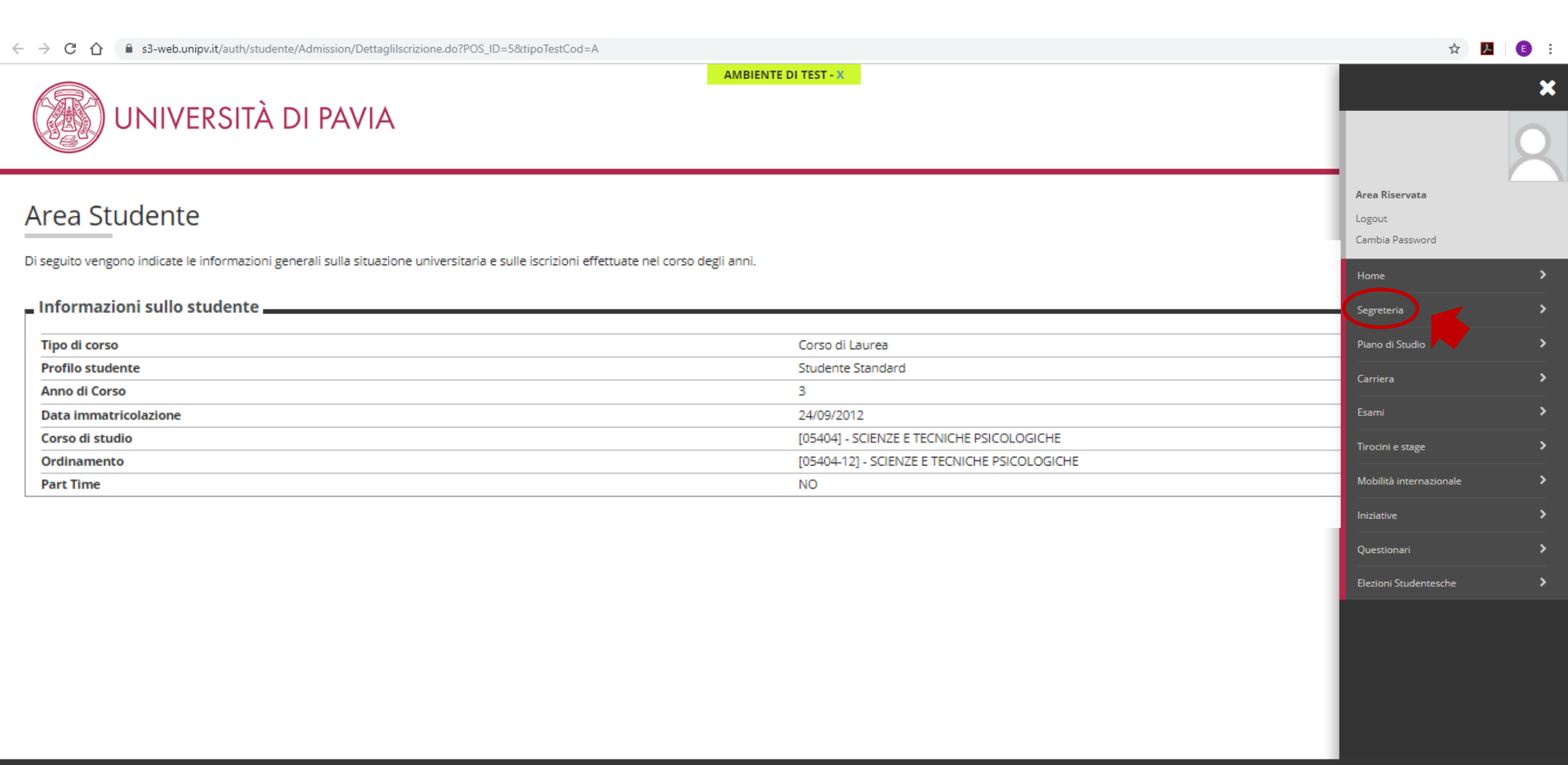

### 5) Seleziona "Test di Ammissione" dalla colonna di destra.

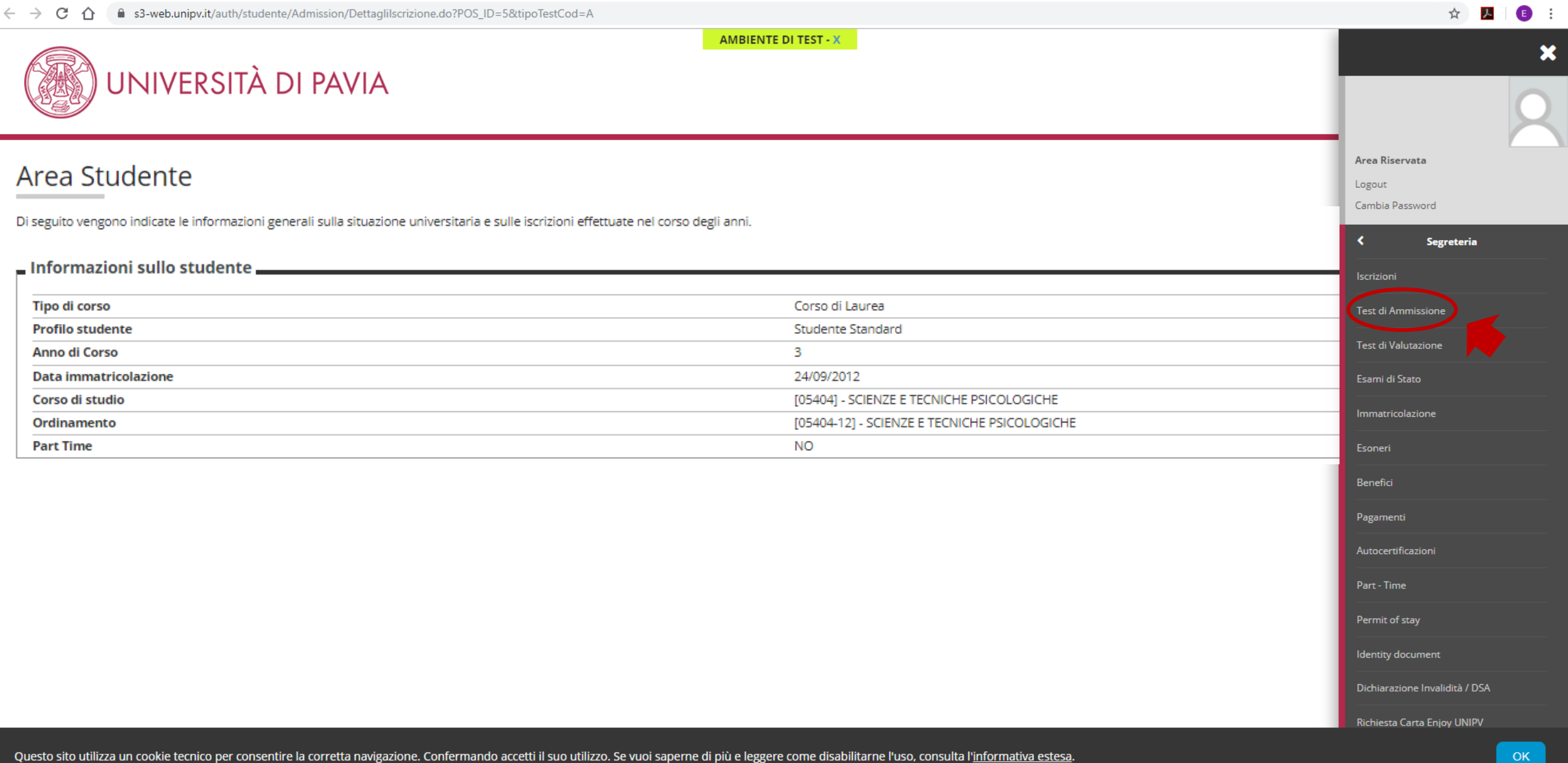

## 6) Grazie a questa schermata, il candidato comprende a che punto è l'iscrizione (flag a lato); clicca su Iscrizione Concorsi.

|                                                                                                    | MENU                       |
|----------------------------------------------------------------------------------------------------|----------------------------|
|                                                                                                    |                            |
| Iscrizione Concorsi Attraverso le pagine seguenti sarà possibile effettuare l'iscrizione a un concorso di ammissione. Nella tabella seguente sono elencate le informazioni che ti saranno richieste nelle prossime pagine. Ciascuna voce sarà contrassegnata da un segno di spunta nel momento in cui le relative informazioni saranno state inserite; questo ti consentirà inoltre di riprendere la compilazione più facilmente in caso di disconnessione dal sistema. |                            |
| Per iniziare la procedura di iscrizione al concorso seleziona il pulsante in fondo alla pagina.                                                                                                    |                            |
| Attività Sezione Info Stato                                                                                                    |                            |
| A - Scelta del concorso                                                                                                    | razione o aperta           |
| Scelta tipologia corso                                                                                                    | ta si attiverà al          |
| Selezione concorso 🕤 😯                                                                                                    | o delle sezioni precedenti |
| B - Inserimento o modifica documento di identità                                                                                                    | amente completata          |
| Pagina elenco Documenti di Identità presentati                                                                                                    |                            |
| C - Conferma iscrizione al concorso                                                                                                    |                            |
| Scelta categoria amministrativa ed ausili invalidità                                                                                                    |                            |
| Conferma 🕥 🎺                                                                                                    |                            |
| D - Dichiarazione eventuali titoli di valutazione                                                                                                    |                            |
| Dettaglio titoli e documenti per la valutazione 🕥 🎺                                                                                                    |                            |
| Conferma 🕥 🗸                                                                                                    |                            |
| E - Questionari richiesti prima della conferma dell'ammissione                                                                                                    |                            |
| Selezione questionario da compilare                                                                                                    |                            |
| F - Chiusura processo                                                                                                    |                            |
| Conferma esplicita                                                                                                    |                            |
| Conferma 🕥 🔒                                                                                                    |                            |

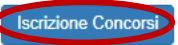

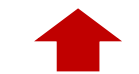

## 7) Seleziona "Certificazione 24 CFU", clicca Avanti.

AMBIENTE DI TEST

UNIVERSITÀ DI PAVIA

### Scelta tipologia corso

Seleziona la tipologia di corso al quale intendi accedere. Al link Livelli di Formazione puoi visualizzare lo schema dei corsi.

Se hai conseguito la maturità di scuola secondaria superiore puoi iscriverti a:

- Corso di laurea: corso di primo livello di durata triennale
- Corso di laurea magistrale a ciclo unico: corso di durata 5/6 anni (Ingegneria Edile-Architettura , Giurisprudenza, Farmacia, CTF, Medicina e Chirurgia, Odontoiatria e Protesi dentaria)

Se hai conseguito almeno la laurea di primo livello oppure la laurea vecchio ordinamento puoi iscriverti a:

- Corso di laurea magistrale: corso di secondo livello di durata biennale
- Master di primo livello: corso post-laurea di durata annuale
- Corso di Perfezionamento: corso post-laurea di durata inferiore ad un anno

Se hai conseguito la laurea magistrale oppure magistrale a ciclo unico oppure la laurea vecchio ordinamento puoi proseguire gli studi universitari iscrivendoti a:

- Dottorato di ricerca: durata 3 anni
- Scuola di specializzazione : durata da 2 a 6 anni
- Master di secondo livello : durata 1 o 2 anni
- Corso di Perfezionamento : durata inferiore ad un anno ni

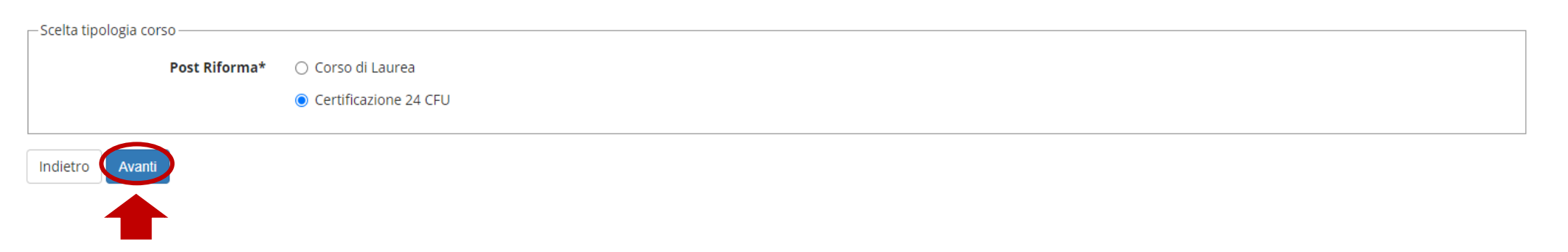

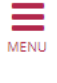

🐺 Legenda

🛠 🛛 Dato obbligatorio

## 8) Il candidato seleziona "Riconoscimento 24 CFU ..." e clicca Avanti.

| AMBIENTE DI TEST                                                                                 |                             |
|--------------------------------------------------------------------------------------------------|-----------------------------|
| UNIVERSITÀ DI PAVIA                                                                              | MENU                        |
| Preiscrizioni disponibili<br>Seleziona il corso al quale intendi iscriverti.<br>Scelta del corso | Legenda * Dato obbligatorio |
| Corso*  © RICONOSCIMENTO 24 CFU dal 01/03/2021 al 31/03/2021 23:59                               |                             |
| Dettaglio                                                                                        |                             |
| PF24 - PERCORSO FORMATIVO 24 CFU                                                                 |                             |
| Indietro Avanti                                                                                  |                             |

9) Carica i dati di un documento di identità aggiornato se non presente o aggiorna quello già caricato cliccando Inserisci Nuovo Documento di Identità.

|                                                                                   |                                              |                           |                        | AN                           | IBIENTE DI TEST |                |              |                   |          |                                                                                                    |
|-----------------------------------------------------------------------------------|----------------------------------------------|---------------------------|------------------------|------------------------------|-----------------|----------------|--------------|-------------------|----------|----------------------------------------------------------------------------------------------------|
|                                                                                   | ERSITÀ DI I                                  | PAVIA                     |                        |                              |                 |                |              |                   |          | MENU                                                                                                    |
| Documenti di identi<br>In questa pagina viene visualiz<br>Documenti di identità p | tà<br>zzato l'elenco dei docur<br>presentati | menti d'identità inseriti | precedentemente e vien | e data la possibilità di ins | erirne nuovi.   |                |              |                   |          | <ul> <li>Legenda</li> <li>Documento Valido</li> <li>Documento Scaduto</li> <li>Q Dettaglio document</li> </ul> |
| Tipologia Documento                                                               | Numero                                       | Ente Rilascio             | Data Rilascio          | Data Scadenza                | Stato           | Nazione emiss. | Città emiss. | Presenza allegati | Azioni   | Cancella documento                                                                                             |
| Passaporto                                                                        | XXXXXXXX                                     | - Questura                | GG/MM/AA               | GG/MM/AA                     | ۲               |                |              | No                | <u> </u> |                                                                                                    |
| Inserisci Nuovo Documento                                                         | di Identità                                  |                           |                        |                              |                 |                |              |                   |          |                                                                                                    |
| Indietro Prosegui                                                                 |                                              |                           |                        |                              |                 |                |              |                   |          |                                                                                                    |

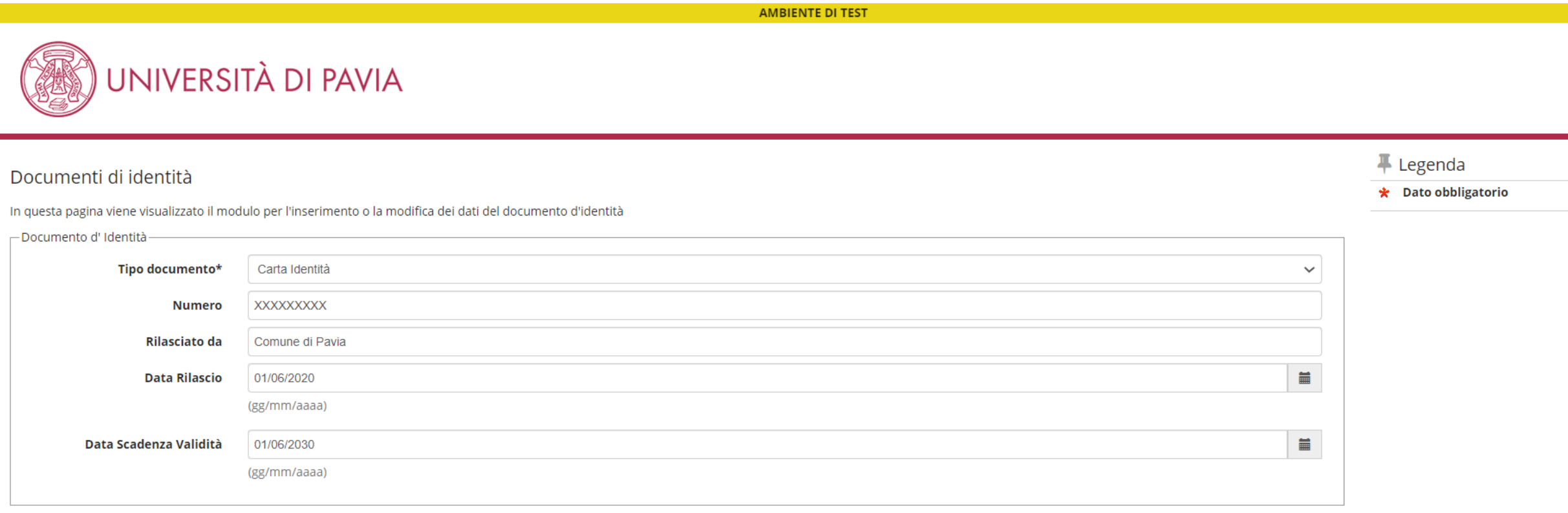

MENU

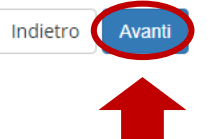

## 11) Conferma i dati e clicca Avanti.

AMBIENTE DI TEST

Conferma i dettagli del documento d'identità

| 🗕 Documento di Identità |                 |  |  |  |  |
|-------------------------|-----------------|--|--|--|--|
|                         |                 |  |  |  |  |
| Tipologia Documento:    | Carta Identità  |  |  |  |  |
| Numero:                 | XXXXXXXXX       |  |  |  |  |
| Ente Rilascio:          | Comune di Pavia |  |  |  |  |
| Data Rilascio:          | 01/06/2020      |  |  |  |  |
| Data Scadenza:          | 01/06/2030      |  |  |  |  |
|                         |                 |  |  |  |  |

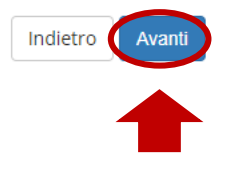

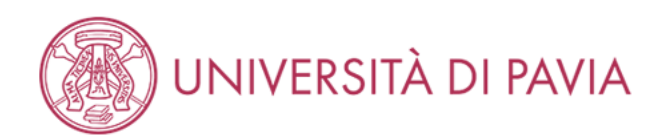

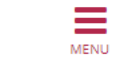

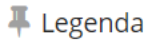

😤 Dato obbligatorio

## 12) Controlla che il sistema abbia acquisito i dati e clicca Prosegui.

#### UNIVERSITÀ DI PAVIA Legenda Documenti di identità o Documento Valido In questa pagina viene visualizzato l'elenco dei documenti d'identità inseriti precedentemente e viene data la possibilità di inserirne nuovi. Ocumento Scaduto Prima di iniziare la procedura, è opportuno che lo studente abbia già a disposizione il file da allegare. Dettaglio documento 0 – Documenti di identità presentati -(f) Cancella documento Tipologia Documento **Ente Rilascio** Data Rilascio Nazione emiss. Presenza allegati Numero Data Scadenza Stato Città emiss. Azioni Carta Identità XXXXXXXXXX Comune di Pavia 01/06/2020 01/06/2030 No ۲ 9.00

Inserisci Nuovo Documento di Identità

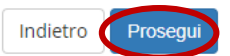

### AMBIENTE DI TEST

MENU

13) Legge attentamente l'avviso e il bando, cliccando sul link dedicato e clicca Avanti.

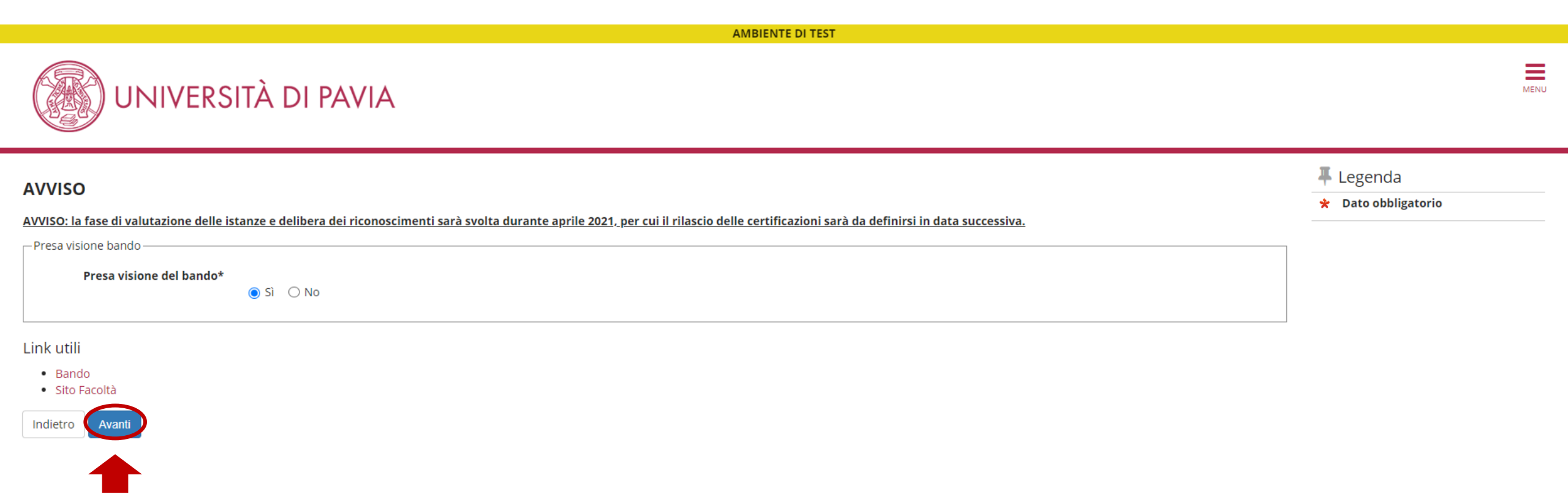

## 14) Conferma l'iscrizione al concorso cliccando su **Conferma e prosegui**.

|                                                                                                    | AMBIENTE DI TEST                 |
|----------------------------------------------------------------------------------------------------|----------------------------------|
| UNIVERSITÀ DI PAVIA                                                                                               | MENU                             |
| Conferma iscrizione concorso<br>Verifica le informazioni relative alle scelte effettuate nelle pagine precedenti. |                                  |
| – Concorso –                                                                                                    |                                  |
| Tipologia di corso                                                                                                | Certificazione 24 CFU            |
| Descrizione                                                                                                    | RICONOSCIMENTO 24 CFU            |
| – Valido per –                                                                                                    |                                  |
| Dettaglio                                                                                                    | PF24 - PERCORSO FORMATIVO 24 CFU |
| – Categoria amministrativa ed ausili di invalidità –                                                              |                                  |
| Richiesta ausilio handicap                                                                                        | No                               |
| Indietro Conferma e prosegui                                                                                      |                                  |

15) In questa schermata il candidato deve necessariamente caricare tutti i documenti richiesti, compreso il documento di identità di cui ha inserito precedentemente i dati e il codice fiscale (se non incluso nel documento di identità), <u>tutti in formato PDF</u>. Nel caso intendesse chiedere il riconoscimento di cfu conseguiti preso un altro ateneo, deve caricare anche l'attestazione rilasciata dall'altro ateneo e il/i programma/i ed obiettivi. Per caricare, selezionare "SI" e poi cliccare su Avanti.

| AMBIENTE DI TEST                                                                                                    |     |     |                                                                                                    |
|----------------------------------------------------------------------------------------------------|-----|-----|----------------------------------------------------------------------------------------------------|
| UNIVERSITÀ DI PAVIA                                                                                                    |     |     | MENU                                                                                                    |
| Gestione titoli e documenti per la valutazione<br>ELENCO DEI DOCUMENTI RICHIESTI PER LA VALUTAZIONE:<br>• Copia dello stesso documento di identità i cui estremi hai già inserito nel corso della procedura<br>• Codice fiscale<br>In caso di CFU conseguiti presso altro ateneo, allegare anche:<br>• Attestazione rilasciata dall'altro ateneo<br>• Programma ed obiettivi degli esami sostenuti presso l'altro ateneo |     |     | <ul> <li>↓ Legenda</li> <li>★ Dato obbligatorio</li> <li>Q Dettaglio</li> <li>i Modifica</li> <li>i Elimina</li> </ul> |
| Tipo titolo                                                                                                    | Min | Max |                                                                                                    |
| Codice fiscale                                                                                                    | 0   | 1   |                                                                                                    |
| Documentazione prevista dal bando                                                                                                    | 0   | 10  |                                                                                                    |
| Documento di identità                                                                                                    | 1   | 1   |                                                                                                    |

### Titoli dichiarati

Non è stato inserito alcun documento o titolo di valutazione.

🔘 Sì

O No

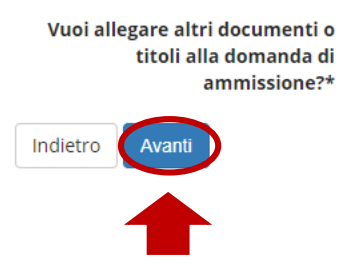

16) Carica il documento di identità selezionando "**Documento di identità**" dal menu a tendina in *Tipologia*, definisce il tipo di documento caricato in *Titolo*, inserisce i dati del documento in *Descrizione* e carica il documento **in PDF** (fronte e retro) nominandolo in questo modo: Documento\_COGNOME NOME come da es. riportato sotto. Poi clicca **Avanti**.

|                                                                                                    | AMBIENTE DI TEST                                                                                        |                                                        |
|----------------------------------------------------------------------------------------------------|----------------------------------------------------------------------------------------------------|--------------------------------------------------------|
|                                                                                                    | TÀ DI PAVIA                                                                                             | MENU                                                   |
| Dichiarazione titolo di valuta<br>Inserisci i dati del documento/titolo.<br>Dettaglio titolo o documento | azione                                                                                                  | <ul> <li>Legenda</li> <li>Dato obbligatorio</li> </ul> |
| Tipologia:*                                                                                              | Documento di identità                                                                                   |                                                        |
| Titolo:*                                                                                                 | Carta d'identità                                                                                        |                                                        |
| Descrizione:                                                                                             | Documento n. XX 123456, rilasciato dal comune di Pavia in data 01/01/2020 - scadenza in data 01/01/2030 |                                                        |
|                                                                                                    |                                                                                                    |                                                        |
| Allegato:*                                                                                               | Scegli file Documento_COGNOME NOME.pdf                                                                  |                                                        |
| Indietro Avanti                                                                                          |                                                                                                    |                                                        |

17) A questo punto il candidato vedrà il documento caricato. Prosegue per caricare il codice fiscale se non incluso nel documento caricato, selezionando "SI" e poi Avanti.

|                                                                                                    | AMBIENTE DI TEST |                         |                                               |                                                                 |                                                                                                    |      |
|----------------------------------------------------------------------------------------------------|------------------|-------------------------|-----------------------------------------------|-----------------------------------------------------------------|----------------------------------------------------------------------------------------------------|------|
| UNIVERSITÀ DI PAVIA                                                                                                    |                  |                         |                                               |                                                                 |                                                                                                    | MENU |
| Gestione titoli e documenti per la valutazione<br>ELENCO DEI DOCUMENTI RICHIESTI PER LA VALUTAZIONE:<br>• Copia dello stesso documento di identità i cui estremi hai già inserito nel corso della pro<br>• Codice fiscale<br>In caso di CFU conseguiti presso altro ateneo, allegare anche:<br>• Attestazione rilasciata dall'altro ateneo<br>• Programma ed obiettivi degli esami sostenuti presso l'altro ateneo | ocedura          |                         |                                               |                                                                 | <ul> <li>Legenda</li> <li>Dato obbligatorio</li> <li>Dettaglio</li> <li>Modifica</li> <li>Elimina</li> </ul> |      |
| Tipo titolo                                                                                                    |                  |                         | Min                                           | Мах                                                             |                                                                                                    |      |
| Codice fiscale                                                                                                    |                  |                         | 0                                             | 1                                                               |                                                                                                    |      |
| Documentazione prevista dal bando                                                                                                    |                  |                         | 0                                             | 10                                                              |                                                                                                    |      |
| Documento di identità                                                                                                    |                  |                         | 1                                             | 1                                                               |                                                                                                    |      |
| Titoli dichiarati                                                                                                    |                  |                         |                                               |                                                                 |                                                                                                    |      |
| Tipologia                                                                                                    | Titolo           | Azioni                  |                                               |                                                                 |                                                                                                    |      |
| Documento di identità                                                                                                    | Carta d'identità | 9                       | 5                                             | 6                                                               |                                                                                                    |      |
| Vuoi allegare altri documenti o<br>titoli alla domanda di<br>ammissione?* ONO<br>Indietro Avanti                                                                                                    |                  | Grazi<br>visual<br>o ca | e alle icc<br>izzare e i<br>incellare<br>inse | one, si possono:<br>modificare i dati<br>il documento<br>erito. |                                                                                                    |      |

18) Carica il documento selezionando "**Codice fiscale**" dal menu a tendina in *Tipologia*, definisce il tipo di documento caricato in *Titolo*, inserisce i dati del documento in *Descrizione* e carica il documento **in PDF** (fronte e retro) nominandolo in questo modo: CF\_COGNOME NOME come da es. riportato sotto. Poi clicca su **Avanti**.

|                                                                          | AMBIENTE DI TEST                |                                                        |
|--------------------------------------------------------------------------|---------------------------------|--------------------------------------------------------|
|                                                                          | TÀ DI PAVIA                     | MENU                                                   |
| Dichiarazione titolo di valuta<br>Inserisci i dati del documento/titolo. | izione                          | <ul> <li>Legenda</li> <li>Dato obbligatorio</li> </ul> |
| Tipologia:*                                                              | Codice fiscale                  |                                                        |
| Titolo:*                                                                 | Codice fiscale                  |                                                        |
| Descrizione:                                                             | <u>CF XXXXX12X34X567X</u>       |                                                        |
|                                                                          |                                 |                                                        |
| Allegato:*                                                               | Scegli file CF_COGNOME NOME.pdf |                                                        |
| Indietro Avanti                                                          |                                 |                                                        |
|                                                                          |                                 |                                                        |

19) A questo punto il candidato vedrà il documento caricato. Prosegue per caricare eventualmente attestazione e programma/i relativi a insegnamenti conseguiti presso altri atenei, selezionando "SI" e poi Avanti. Altrimenti seleziona "NO" e poi Avanti.

|                                                                                                    | AMBIENTE DI TEST |          |         |     |   |                                                                                                    |      |
|----------------------------------------------------------------------------------------------------|------------------|----------|---------|-----|---|----------------------------------------------------------------------------------------------------|------|
| UNIVERSITÀ DI PAVIA                                                                                                    |                  |          |         |     |   |                                                                                                    | MENU |
| Gestione titoli e documenti per la valutazione<br>ELENCO DEI DOCUMENTI RICHIESTI PER LA VALUTAZIONE:<br>• Copia dello stesso documento di identità i cui estremi hai già inserito nel corso della pro<br>• Codice fiscale<br>In caso di CFU conseguiti presso altro ateneo, allegare anche:<br>• Attestazione rilasciata dall'altro ateneo<br>• Programma ed obiettivi degli esami sostenuti presso l'altro ateneo | cedura           |          |         |     |   | <ul> <li>Legenda</li> <li>Dato obbligatorio</li> <li>Dettaglio</li> <li>Modifica</li> <li>Elimina</li> </ul> |      |
| Tipo titolo                                                                                                    |                  |          | Min     | Мах |   |                                                                                                    |      |
| Codice fiscale                                                                                                    |                  |          | 0       | 1   |   |                                                                                                    |      |
| Documentazione prevista dal bando                                                                                                    |                  |          | 0       | 10  |   |                                                                                                    |      |
| Documento di identità                                                                                                    |                  |          | 1       | 1   |   |                                                                                                    |      |
| Titoli dichiarati                                                                                                    |                  |          |         |     |   |                                                                                                    |      |
| Tipologia                                                                                                    | Titolo           | Azioni   |         |     |   |                                                                                                    |      |
| Codice fiscale                                                                                                    | Codice fiscale   | 9        |         |     | 6 |                                                                                                    |      |
| Documento di identità                                                                                                    | Carta d'identità | <u>_</u> | <b></b> |     | 6 |                                                                                                    |      |

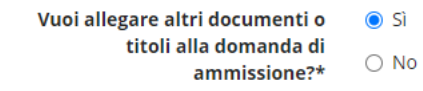

Avant

Indietro

20) Il candidato carica l'attestazione selezionando "**Documentazione prevista dal bando**" dal menu a tendina in *Tipologia*, definisce il tipo di documento caricato in *Titolo*, inserisce più dettagli in *Descrizione* e carica l'attestazione **in PDF** (in un unico file) nominandolo in questo modo: Attestazione\_COGNOME NOME come da es. riportato sotto. Poi clicca **Avanti**.

|                                                                                                    | Amblerte of rest                                                                                                    |                                                        |
|----------------------------------------------------------------------------------------------------|----------------------------------------------------------------------------------------------------|--------------------------------------------------------|
|                                                                                                    | TÀ DI PAVIA                                                                                                    | MENU                                                   |
| Dichiarazione titolo di valut<br>Inserisci i dati del documento/titolo.<br>— Dettaglio titolo o documento — | azione                                                                                                    | <ul> <li>Legenda</li> <li>Dato obbligatorio</li> </ul> |
| Tipologia:*                                                                                                 | Documentazione prevista dal bando                                                                                      |                                                        |
| Titolo:*                                                                                                    | Attestazione altro ateneo                                                                                              |                                                        |
| Descrizione:                                                                                                | Attestazione esami altro ateneo ai fini del riconoscimento dei <u>cfu</u> Università degli studi "La Sapienza" di Roma |                                                        |
| Allegato:                                                                                                   | Scegli file Attestazione_COGNOME NOME.pdf                                                                              |                                                        |
|                                                                                                    |                                                                                                    |                                                        |

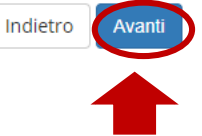

21) Se il candidato ha caricato l'attestazione, a questo punto dovrà proseguire per caricare il/i programma/i relativi a insegnamenti conseguiti presso altri atenei, selezionando "SI" e poi Avanti.

| AMBIENTE DI TEST                                                                                                    |                           |     |          |          |   |                                                                                                    |      |
|----------------------------------------------------------------------------------------------------|---------------------------|-----|----------|----------|---|----------------------------------------------------------------------------------------------------|------|
| UNIVERSITÀ DI PAVIA                                                                                                    |                           |     |          |          |   |                                                                                                    | MENU |
| Gestione titoli e documenti per la valutazione<br>ELENCO DEI DOCUMENTI RICHIESTI PER LA VALUTAZIONE:<br>• Copia dello stesso documento di identità i cui estremi hai già inserito nel corso della procedura<br>• Codice fiscale<br>In caso di CFU conseguiti presso altro ateneo, allegare anche:<br>• Attestazione rilasciata dall'altro ateneo<br>• Programma ed obiettivi degli esami sostenuti presso l'altro ateneo |                           |     |          |          |   | <ul> <li>Legenda</li> <li>Dato obbligatorio</li> <li>Dettaglio</li> <li>Modifica</li> <li>Elimina</li> </ul> |      |
| Tipo titolo                                                                                                    |                           | Min |          | Мах      |   |                                                                                                    |      |
| Codice fiscale                                                                                                    |                           | 0   |          | 1        |   |                                                                                                    |      |
| Documentazione prevista dal bando                                                                                                    |                           | 0   | 10       |          |   |                                                                                                    |      |
| Documento di identità                                                                                                    |                           | 1   | 1        |          |   |                                                                                                    |      |
| Titoli dichiarati                                                                                                    |                           |     |          |          |   |                                                                                                    |      |
| Tipologia                                                                                                    | Titolo                    |     | Azioni   |          |   |                                                                                                    |      |
| Codice fiscale                                                                                                    | Codice fiscale            |     | 9        | <b></b>  | 6 |                                                                                                    |      |
| Documentazione prevista dal bando                                                                                                    | Attestazione altro ateneo |     | <u>a</u> | 5        | 6 |                                                                                                    |      |
| Documento di identità                                                                                                    | Carta d'identità          |     | <u>_</u> | <b>-</b> | 6 |                                                                                                    |      |

Vuoi allegare altri documenti o () Si titoli alla domanda di ammissione?\*

Avant

Indietro

22) Il candidato carica il programma selezionando "Documentazione prevista dal bando" dal menu a tendina in Tipologia, definisce il tipo di documento caricato in Titolo, inserisce più dettagli in Descrizione e carica il programma del singolo insegnamento in PDF (in un unico file) nominandolo in questo modo: Programma esame nome esame\_COGNOME NOME come da es. riportato sotto. Poi clicca Avanti.

|                                                                         |                                                                                     | MENU                                                   |
|-------------------------------------------------------------------------|-------------------------------------------------------------------------------------|--------------------------------------------------------|
| UNIVERSI                                                                |                                                                                     |                                                        |
| Dichiarazione titolo di valut<br>Inserisci i dati del documento/titolo. | azione                                                                              | <ul> <li>Legenda</li> <li>Dato obbligatorio</li> </ul> |
| Tipologia:*<br>Titolo:*                                                 | Documentazione prevista dal bando       Programma esame                             |                                                        |
| Descrizione:                                                            | Programma esame in "Nome insegnamento"_Università degli studi "La Sapienza" di Roma |                                                        |
| Allegato:                                                               | Scegli file Programma esame X_COGNOME NOME.pdf                                      |                                                        |

Indietro Avanti

## 23) Una volta caricato tutto, il candidato seleziona "NO" e poi clicca Avanti.

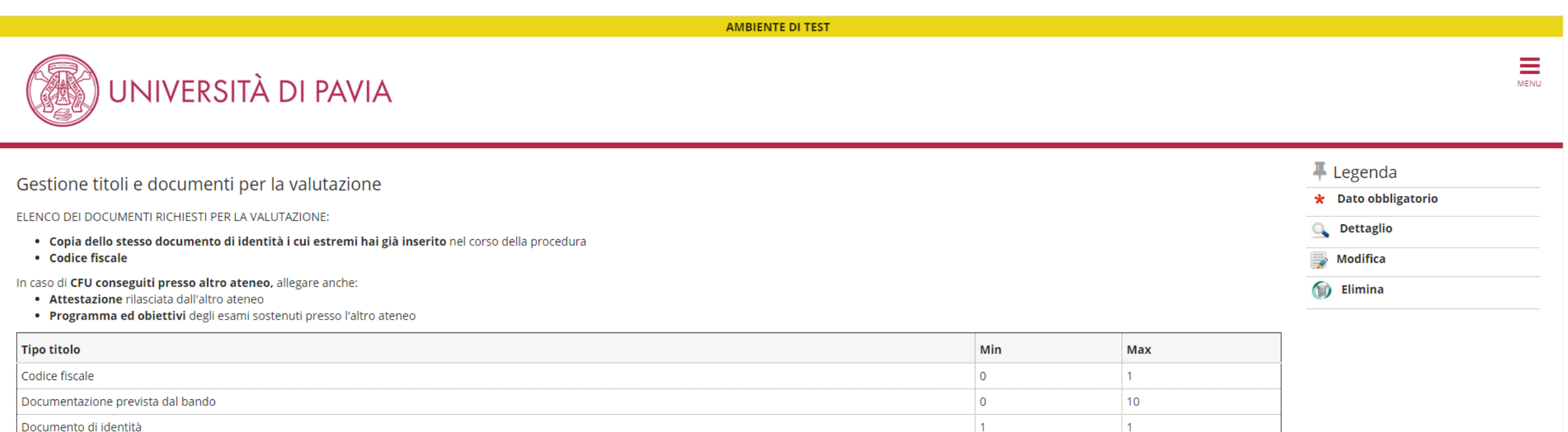

### Documento di identità

### Titoli dichiarati

| Tipologia                         | Titolo                    | Azioni   |          |   |
|-----------------------------------|---------------------------|----------|----------|---|
| Codice fiscale                    | Codice fiscale            | 9        | <b></b>  | 6 |
| Documentazione prevista dal bando | Attestazione altro ateneo | <u>Q</u> | <b>B</b> | 6 |
| Documentazione prevista dal bando | Programma esame           | <u>Q</u> | 3        | 6 |
| Documento di identità             | Carta d'identità          | <u>a</u> | 3        | 6 |

Vuoi allegare altri documenti o 🔿 Sì titoli alla domanda di ammissione?\*

🔘 No

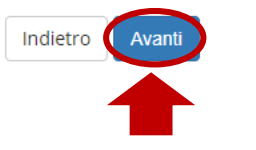

24) Tramite questa schermata, il candidato può controllare i documenti caricati; se risultano corretti, clicca Avanti.

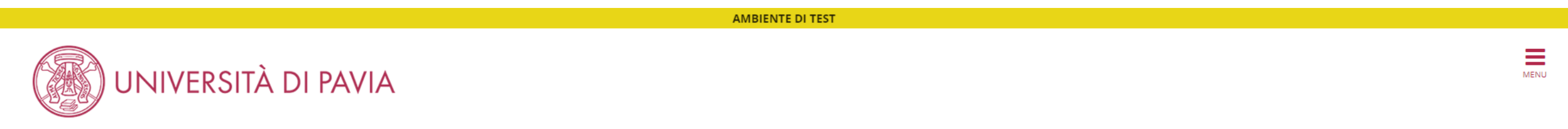

Conferma dichiarazione titoli e documenti per la valutazione

Verifica le informazioni inserite relativamente ai titoli e ai documenti inseriti per la valutazione.

| Tipologia                         | Titolo                    |
|-----------------------------------|---------------------------|
| Codice fiscale                    | Codice fiscale            |
| Documentazione prevista dal bando | Attestazione altro ateneo |
| Documentazione prevista dal bando | Programma esame           |
| Documento di identità             | Carta d'identità          |

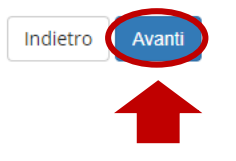

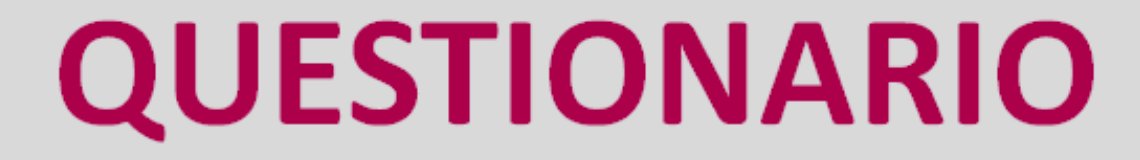

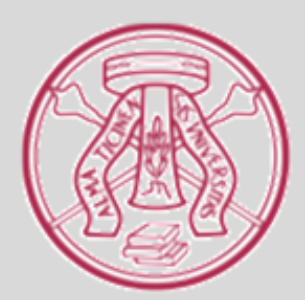

25) A questo punto il candidato può iniziare a compilare il questionario, nel quale <u>dovrà inserire tutti gli insegnamenti per i quali intende chiedere il riconoscimento, anche se in fase di conseguimento o non ancora conseguiti</u>. Si ricorda che gli insegnamenti non inseriti nella prossima fase non saranno presi in considerazione per il riconoscimento. Seleziona Compila.

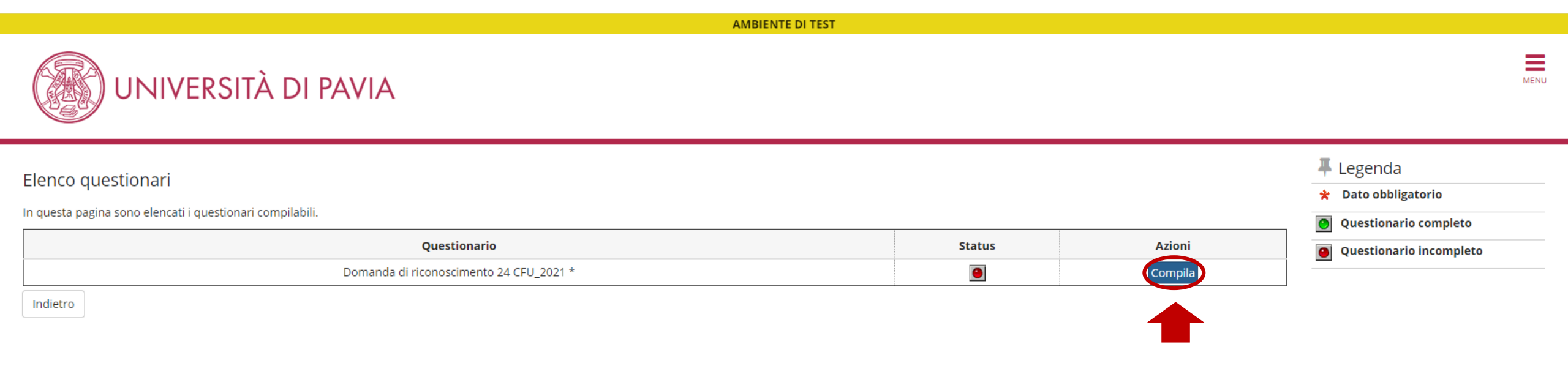

26) Al candidato viene richiesto di indicare le classi di concorso di interesse e adeguate al proprio percorso di formazione (la scelta può essere multipla); poi clicca **Avanti**.

AMBIENTE DI TEST

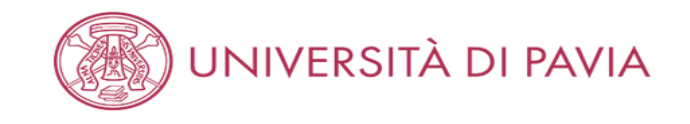

#### 希 » Questionario

### Compilazione del questionario "Domanda di riconoscimento 24 CFU\_2021"

Le domande contrassegnate con (\*) sono obbligatorie.

|                                                                              |                                                                                                  | A-29 Musica negli istituti di istruzione secondaria di Il grado                        | A-57 Tecnica della danza classica                                                                                                    |
|------------------------------------------------------------------------------|--------------------------------------------------------------------------------------------------|----------------------------------------------------------------------------------------|----------------------------------------------------------------------------------------------------|
|                                                                              |                                                                                                  | A-30 Musica nella scuola secondaria di I grado                                         | A-58 Tecnica della danza contemporanea                                                                                                    |
| Il candidato intende partecipare alla/e<br>seguente/i classe/i di concorso e | A-01 Arte e immagine nella scuola secondaria di I grado                                          | <ul> <li>A-31 Scienze degli alimenti</li> </ul>                                        | A-59 Tecniche di accompagnamento alla danza e teoria e pratica                                                                                                    |
| abilitazione (si possono indicare più classi                                 | A-02 Design dei metalli, dell'oreficeria, delle pietre dure e delle gemme                        | A-32 Scienze della geologia e della mineralogia                                        | A-60 Tecnologia nella scuola secondaria di I grado                                                                                                    |
| ma è obbligatorio indicarne almeno 1.                                        | A-03 Design della ceramica                                                                       | A-33 Scienze e tecnologie aeronautiche                                                 | A-61 Tecnologie e tecniche delle comunicazioni multimediali                                                                                                    |
|                                                                              | A-04 Design del libro                                                                            |                                                                                        | A-62 Tecnologie e tecniche delle comunicazioni multimedialii                                                                                                    |
|                                                                              | A-05 Design del tessuto e della moda                                                             | A-25 Scienze e tecnologie chimiche                                                     | A-63 Tecnologie musicali                                                                                                    |
|                                                                              | A-06 Design del vetro                                                                            |                                                                                        | A-64 Teoria, analisi e composizione                                                                                                    |
|                                                                              | A-07 Discipline audiovisive                                                                      | A 32 Scienze e tecnologie della rogistica                                              | A-65 Teoria e tecnica della comunicazione                                                                                                    |
|                                                                              | A-08 Discipline geometriche, architettura, design d'arreda- mento e dell'industria, scenotecnica | A 20 Scienze e tecnologie delle costruzioni, tecnologie e tecniche di rappresentazione | A-66 Trattamento testi, dati ed applicazioni. Informatica                                                                                                    |
|                                                                              | A-09 Discipline grafiche pittoriche e scenografiche                                              | A-38 Scienze e technologie delle costruzioni aeronautiche                              | A-70 Italiano nella scuola secondaria di I grado con lingua di insegnamento                                                                                           |
|                                                                              | A-10 Discipline grafico – pubblicitarie                                                          | A-39 Scienze e tecnologie delle costruzioni navali                                     | A-71 Sloveno, storia ed educazione civica, geografia nella scuola secondaria                                                                                          |
|                                                                              | A-11 Discipline letterarie e latino                                                              | A-40 Scienze e tecnologie elettriche ed elettroniche                                   | A-72 Discipline letterarie (italiano seconda lingua) negli istituti di istruzione                                                                                     |
|                                                                              | A-12 Discipline letterarie negli istituti di istruzione secondaria di II grado                   | A-41 Scienze e tecnologie informatiche                                                 | A-73 Discipline letterarie negli istituti di istruzione secondaria di Il grado in                                                                                     |
|                                                                              | A-13 Discipline letterarie, latino e greco                                                       | A-42 Scienze e tecnologie meccaniche                                                   | A-74 Discipline letterarie e latino con lingua di insegnamento slovena                                                                                                |
|                                                                              | A-14 Discipline plastiche, scultoree e scenoplastiche                                            | A-43 Scienze e tecnologie nautiche                                                     | A-75 Discipline letterarie, latino e greco con lingua di insegnamento sloven                                                                                          |
|                                                                              | A-15 Discipline sanitarie                                                                        | A-44 Scienze e tecnologie tessili, dell'abbiglia- mento e della moda                   | A-76 Trattamento testi, dati ed applicazioni, Informatica negli istituti profes                                                                                       |
|                                                                              | A-16 Disegno artistico e modellazione odontotecnica                                              | A-45 Scienze economico- aziendali                                                      | A-77 Lingua e cultura ladina, storia ed educazione civica, geografia, nella sc                                                                                        |
|                                                                              | A-17 Disegno e storia dell'arte negli istituti di istruzione secondaria di Il grado              | A-46 Scienze giuridico – economiche                                                    | A-78 Italiano (seconda lingua), storia ed educazione civica, geografia, nella                                                                                         |
|                                                                              | A-18 Filosofia e Scienze umane                                                                   | A-47 Scienze matematiche applicate                                                     | A-79 Discipline letterarie (italiano seconda lingua) negli istituti di istruzione                                                                                     |
|                                                                              | A-19 Filosofia e Storia                                                                          | A-48 Scienze motorie e sportive negli istituti di istruzione secondaria di II grado    | A-80 Discipline letterarie negli istituti di istruzione secondaria di Il grado in                                                                                     |
|                                                                              | A-20 Fisica                                                                                      | A-49 Scienze motorie e sportive nella scuola secondaria di Il grado                    | A-81 Discipline letterarie e latino nei licei in lingua tedesca e con lingua di ir                                                                                    |
|                                                                              | A-21 Geografia                                                                                   | <ul> <li>A-50 Scienze naturali, chimiche e biologiche</li> </ul>                       | A-82 Discipline letterarie, latino e greco nel liceo classico in lingua tedesca (     A-82 Discipline letterarie (radione greco de licerue) e elititati di intrusione |
| annulla Esci Indietro Avanti                                                 | A-22 Italiano, storia, geografia, nella scuola secondaria di I grado                             | <ul> <li>A-51 Scienze, tecnologie e tecniche agrarie</li> </ul>                        | A-83 Discipline letterarie (tedesco seconda lingua) negli istituti di istruzione     A-84 Tedesco (seconda lingua), storia ed educazione civica, geografia, pella     |
|                                                                              | A-23 Lingua italiana per discenti di lingua straniera                                            | A-52 Scienze, tecnologie e tecniche di produzioni animali                              | A-84 Tedesco (seconda inigua), storia ed educazione civica, geografia, nella                                                                                          |
|                                                                              | A-24 Lingue e culture straniere negli istituti di istruzione secondaria di II grado              | A-53 Storia della musica                                                               | A-86 Trattamento testi, dati ed apolicazioni, Informatica negli istituti profes                                                                                       |
|                                                                              | A-25 Lingua inglese e seconda lingua comunitaria nella scuola secondaria di primo grado          | A-54 Storia dell'arte                                                                  |                                                                                                    |
| _                                                                            | A-26 Matematica                                                                                  | A-55 Strumento musicale negli istituti di istruzione secondaria di II grado            |                                                                                                    |
|                                                                              | A-27 Matematica e Fisica                                                                         | A-56 Strumento musicale nella scuola secondaria di I grado                             |                                                                                                    |
|                                                                              | A-28 Matematica e Scienze                                                                        | 0                                                                                      |                                                                                                    |

27) Il candidato deve dichiarare se ha già conseguito, al momento dell'iscrizione alla Finestra Temporale, tutti i 24 cfu oppure se li sta conseguendo (il 28/02/2021 è la data ultima entro la quale deve averli conseguiti); poi clicca **Avanti**.

| AMBIENTE DI TEST                                                                                                    |      |
|----------------------------------------------------------------------------------------------------|------|
| UNIVERSITÀ DI PAVIA                                                                                                    | MENU |
| A » Questionario                                                                                                    |      |
| Compilazione del questionario "Domanda di riconoscimento 24 CFU_2021"                                                                                  |      |
| Le domande contrassegnate con (*) sono obbligatorie.                                                                                                   |      |
| DICHIARO:*  (e) di aver conseguito tutti i 24 CFU nelle discipline antropo-psico-pedagogiche e metodologie e tecnologie didattiche entro il 28/02/2021 |      |
| annulla Esci Indietro Avanti                                                                                                    |      |
|                                                                                                    |      |

28) La schermata che apparirà successivamente, riporta i 4 ambiti richiesti dalla normativa ovvero:

- Pedagogia, pedagogia speciale e didattica dell'inclusione (ambito A);
- Psicologia (ambito B);
- Antropologia (ambito C);
- Metodologie e tecnologie didattiche (ambito D).
- Si ricorda che la normativa richiede che siano coperti almeno 3 su 4 ambiti, con un minimo di 6 cfu.

Il candidato deve, per ogni singolo ambito, inserire il n. totale di insegnamenti per i quali intende chiedere il riconoscimento.

🗹 Nessun insegnamento

- 1 Insegnamento presente nella tabella allegata alla procedura (anche corso singolo universitario)
- 2 Insegnamenti presenti nella tabella allegata alla procedura (anche corso singolo universitario)
- 3 Insegnamenti presenti nella tabella allegata alla procedura (anche corso singolo universitario)
- 4 Insegnamenti presenti nella tabella allegata alla procedura (anche corso singolo universitario)
- 🗌 1 Insegnamento sostenuto presso altro Ateneo (Allegare nella sezione dedicata, l'attestato emesso dall'ateneo di riferimento unitamente al programma dell'insegnamento)
- 🗌 2 Insegnamenti sostenuti presso altro Ateneo (Allegare nella sezione dedicata, l'attestato emesso dall'ateneo di riferimento unitamente ai programmi degli insegnamenti)
- 🗌 3 Insegnamenti sostenuti presso altro Ateneo (Allegare nella sezione dedicata, l'attestato emesso dall'ateneo di riferimento unitamente ai programmi degli insegnamenti)
- 🗌 4 Insegnamenti sostenuti presso altro Ateneo (Allegare nella sezione dedicata, l'attestato emesso dall'ateneo di riferimento unitamente ai programmi degli insegnamenti)
- 1 Insegnamento sostenuto presso UNIPV, non presente nella tabella allegata alla procedura (Corso singolo universitario, carriera post-laurea oppure esame sostenuto prima dell'Anno Accademico 2011/2012)
- 2 Insegnamenti sostenuti presso UNIPV, non presenti nella tabella allegata alla procedura (Corso singolo universitario, carriera post-laurea oppure esami sostenuti prima dell'Anno Accademico 2011/2012)
- 3 Insegnamenti sostenuti presso UNIPV, non presenti nella tabella allegata alla procedura (Corso singolo universitario, carriera post-laurea oppure esami sostenuti prima dell'Anno Accademico 2011/2012)
- 🗌 4 Insegnamenti sostenuti presso UNIPV, non presenti nella tabella allegata alla procedura (Corso singolo universitario, carriera post-laurea oppure esami sostenuti prima dell'Anno Accademico 2011/2012)

29) Esempio di compilazione da ripetere per ogni singolo ambito:

- se il candidato non ha cfu in un ambito, deve flaggare "Nessun insegnamento" e passare all'ambito successivo;

Ambito A: Pedagogia, pedagogia speciale e didattica dell'inclusione\*

🗹 Nessun insegnamento

## - se il candidato ha **uno o più insegnamenti presenti nella Tabella** pubblicata a questo <u>link</u>, deve flaggare il n. di insegnamenti corrispondente tra le possibili scelte riportate sotto;

🗌 1 Insegnamento presente nella tabella allegata alla procedura (anche corso singolo universitario)

2 Insegnamenti presenti nella tabella allegata alla procedura (anche corso singolo universitario)

🗌 3 Insegnamenti presenti nella tabella allegata alla procedura (anche corso singolo universitario)

🗌 4 Insegnamenti presenti nella tabella allegata alla procedura (anche corso singolo universitario)

## - se il candidato intende chiedere il riconoscimento di **insegnamenti conseguiti presso altri atenei**, deve flaggare il n. di insegnamenti corrispondente tra le possibili scelte riportate sotto;

I Insegnamento sostenuto presso altro Ateneo (Allegare nella sezione dedicata, l'attestato emesso dall'ateneo di riferimento unitamente al programma dell'insegnamento)

🗌 2 Insegnamenti sostenuti presso altro Ateneo (Allegare nella sezione dedicata, l'attestato emesso dall'ateneo di riferimento unitamente ai programmi degli insegnamenti)

🗌 3 Insegnamenti sostenuti presso altro Ateneo (Allegare nella sezione dedicata, l'attestato emesso dall'ateneo di riferimento unitamente ai programmi degli insegnamenti)

🗌 4 Insegnamenti sostenuti presso altro Ateneo (Allegare nella sezione dedicata, l'attestato emesso dall'ateneo di riferimento unitamente ai programmi degli insegnamenti)

# - se il candidato ha **insegnamenti UNIPV** che ritiene riconoscibili e che sono stati conseguiti prima dell'A.A. 2011/2012 e quindi **non presenti nella Tabella** indicata sopra, deve flaggare il n. di insegnamenti corrispondente tra le possibili scelte riportate sotto.

I Insegnamento sostenuto presso UNIPV, non presente nella tabella allegata alla procedura (Corso singolo universitario, carriera post-laurea oppure esame sostenuto prima dell'Anno Accademico 2011/2012)

2 Insegnamenti sostenuti presso UNIPV, non presenti nella tabella allegata alla procedura (Corso singolo universitario, carriera post-laurea oppure esami sostenuti prima dell'Anno Accademico 2011/2012)

3 Insegnamenti sostenuti presso UNIPV, non presenti nella tabella allegata alla procedura (Corso singolo universitario, carriera post-laurea oppure esami sostenuti prima dell'Anno Accademico 2011/2012)

4 Insegnamenti sostenuti presso UNIPV, non presenti nella tabella allegata alla procedura (Corso singolo universitario, carriera post-laurea oppure esami sostenuti prima dell'Anno Accademico 2011/2012)

30) <u>La scelta può essere multipla all'interno dello stesso ambito</u>, come da es. riportato sotto (non nel caso di "Nessun insegnamento"). Il candidato, una volta che ha compilato tutti gli ambiti, clicca su **Avanti**.

|--|

MENU

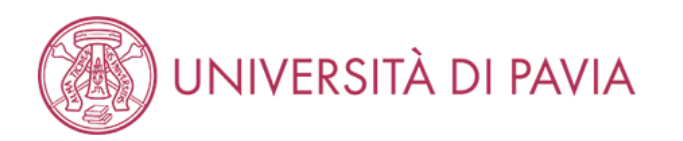

#### 🕷 » Questionario

### Compilazione del questionario "Domanda di riconoscimento 24 CFU\_2021"

Le domande contrassegnate con (\*) sono obbligatorie.

Scelta degli insegnamenti già sostenuti o ancora da sostenere, già inseriti nel piano di studi UNIPV o come corsi singoli, di cui si chiede convalida per ambito disciplinare

| Ambito A: Pedagogia, pedagogia speciale e didattica dell'inclusione*                                                                                                    |
|----------------------------------------------------------------------------------------------------|
| □ Nessun insegnamento                                                                                                    |
| 1 Insegnamento presente nella tabella allegata alla procedura (anche corso singolo universitario)                                                                                                    |
| 2 Insegnamenti presenti nella tabella allegata alla procedura (anche corso singolo universitario)                                                                                                    |
| 3 Insegnamenti presenti nella tabella allegata alla procedura (anche corso singolo universitario)                                                                                                    |
| 4 Insegnamenti presenti nella tabella allegata alla procedura (anche corso singolo universitario)                                                                                                    |
| I Insegnamento sostenuto presso altro Ateneo (Allegare nella sezione dedicata, l'attestato emesso dall'ateneo di riferimento unitamente al programma dell'insegnamento)                                   |
| 2 Insegnamenti sostenuti presso altro Ateneo (Allegare nella sezione dedicata, l'attestato emesso dall'ateneo di riferimento unitamente ai programmi degli insegnamenti)                                  |
| 🗌 3 Insegnamenti sostenuti presso altro Ateneo (Allegare nella sezione dedicata, l'attestato emesso dall'ateneo di riferimento unitamente ai programmi degli insegnamenti)                                |
| 🗌 4 Insegnamenti sostenuti presso altro Ateneo (Allegare nella sezione dedicata, l'attestato emesso dall'ateneo di riferimento unitamente ai programmi degli insegnamenti)                                |
| I Insegnamento sostenuto presso UNIPV, non presente nella tabella allegata alla procedura (Corso singolo universitario, carriera post-laurea oppure esame sostenuto prima dell'Anno Accademico 2011/2012) |
| 2 Insegnamenti sostenuti presso UNIPV, non presenti nella tabella allegata alla procedura (Corso singolo universitario, carriera post-laurea oppure esami sostenuti prima dell'Anno Accademico 2011/2012) |
| 3 Insegnamenti sostenuti presso UNIPV, non presenti nella tabella allegata alla procedura (Corso singolo universitario, carriera post-laurea oppure esami sostenuti prima dell'Anno Accademico 2011/2012) |
| 4 Insegnamenti sostenuti presso UNIPV, non presenti nella tabella allegata alla procedura (Corso singolo universitario, carriera post-laurea oppure esami sostenuti prima dell'Anno Accademico 2011/2012) |
|                                                                                                    |
| Ambito B: Psicologia*                                                                                                    |

🗹 Nessun insegnamento

🗌 1 Insegnamento presente nella tabella allegata alla procedura (anche corso singolo universitario)

# **ESEMPIO 1** Insegnamenti UNIPV presenti nella Tabella

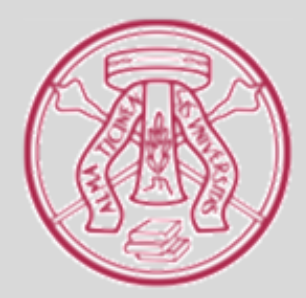

- 31) Il sistema si modulerà a seconda dei dati inseriti dal candidato.
  - Nel caso di inserimento di uno o più **insegnamenti da Tabella**, la schermata riportata sotto apparirà tante volte quanto il il numero di insegnamenti inseriti.
  - Il candidato avrà due opzioni:
  - se l'insegnamento è stato conseguito all'interno di un corso di laurea, dovrà selezionare dal menu a tendina l'insegnamento.
     Se sono presenti più insegnamenti, dovrà inserirli selezionandoli uno per volta, poi cliccare su Avanti;
  - se l'insegnamento è stato conseguito tramite un CORSO SINGOLO, non vedrà nessun valore selezionabile nel menu a tendina e dovrà quindi cliccare su Avanti per inserire i dati dell'esame, manualmente, nella schermata successiva.

AMPIENTE DI TECT

| UNIVERSITÀ                                              | DI PAVIA                                                                                                    |
|---------------------------------------------------------|----------------------------------------------------------------------------------------------------|
| * <sup>Questionario</sup><br>Compilazione del ques      | tionario "Domanda di riconoscimento 24 CFU_2021"                                                                                                    |
| Le domande contrassegnate con (*) sono obblig           | atorie.                                                                                                    |
| Ambito A: Pedagogia, pedagogia spec                     | iale e didattica dell'inclusione                                                                                                    |
| Inserire dal menù a tendina                             | 500297 - PEDAGOGIA GENERALE (C. P.) CFU 6 esito 29/30 del 04-GIU-18                                                                                                    |
| l'insegnamento acquisito che vuole<br>farsi riconoscere | (Se l'insegnamento, inserito in tabella, è stato conseguito tramite un CORSO SINGOLO, in questo menù a tendina non sarà presente nessun valore da selezionare. Passare alla schermata successiva, selezionare CORSO SINGOLO ed inserire manualmente i dati richiesti) |
| annulla Esci Indietro Avanti                            |                                                                                                    |

## 32) In caso di CORSO SINGOLO, sarà possibile inserire manualmente i dati, dato che non presenti nel menu a tendina. Avanti

| AMBIENTE DI TEST                               |                                                  |  |
|------------------------------------------------|--------------------------------------------------|--|
|                                                |                                                  |  |
| <b>#</b> » Questionario                        |                                                  |  |
| Compilazione del quest                         | tionario "Domanda di riconoscimento 24 CFU_2021" |  |
| Le domande contrassegnate con (*) sono obbliga |                                                  |  |
| Ambito A: Pedagogia, pedagogia speci           |                                                  |  |
|                                                |                                                  |  |
|                                                |                                                  |  |
|                                                |                                                  |  |
| Nome dell'insegnamento:*                       |                                                  |  |
|                                                | PSICOPEDAGOGICO                                  |  |
|                                                |                                                  |  |
|                                                |                                                  |  |
| Numero di CFU:*                                |                                                  |  |
|                                                | 6 ctu                                            |  |
|                                                |                                                  |  |
|                                                |                                                  |  |
|                                                |                                                  |  |
| SSD:*                                          |                                                  |  |
|                                                | M-PED/03                                         |  |
|                                                |                                                  |  |
|                                                |                                                  |  |
| Data conseguimento:*                           |                                                  |  |
|                                                | 06/06/2020                                       |  |
|                                                |                                                  |  |
|                                                |                                                  |  |
| Voto:*                                         |                                                  |  |
|                                                | 27/30                                            |  |
|                                                |                                                  |  |
|                                                |                                                  |  |
| annulla Esci Indietro Avanti                   |                                                  |  |

- 33) Il candidato dovrà **ripetere questo procedimento tante volte quanti sono stati gli insegnamenti da Tabella da lui/lei indicati per ogni ambito** e dovrà **inserire ogni volta un insegnamento diverso** in relazione all'ambito in oggetto.
  - ES. Il candidato ha indicato nella schermata iniziale (pag. 30) :
  - 2 insegnamento da tabella in ambito A;
  - 2 insegnamenti da tabella in ambito B (uno dei quali conseguito tramite un corso singolo);
  - 1 insegnamento da tabella in ambito D.

Ne consegue che dovrà compilare:

- 2 schermate per l'ambito A in cui selezionerà dal menu a tendina, prima un insegnamento e dopo l'altro;
- 2 schermate per l'ambito B in cui selezionerà dal menu a tendina il primo insegnamento e inserirà i dati manualmente per quello conseguito come CORSO SINGOLO;
- 1 schermata per l'ambito D in cui selezionerà dal menu a tendina l'unico insegnamento disponibile.

# **ESEMPIO 2** Insegnamenti conseguiti presso un altro ateneo

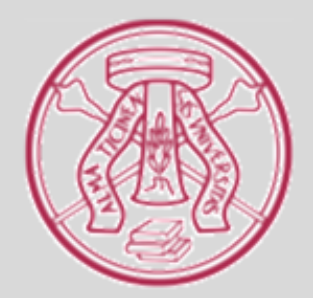

34) Il sistema si modulerà a seconda dei dati inseriti dal candidato.

Nel caso di inserimento di uno o più **insegnamenti di altro ateneo**, la schermata riportata sotto apparirà tante volte quanto il il numero di insegnamenti indicati.

Il candidato dovrà compilare la schermata manualmente inserendo tutti i dati richiesti. Vedere es. riportato sotto.

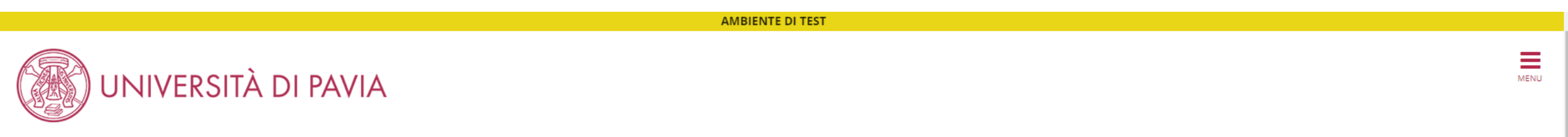

#### 希 » Questionario

### Compilazione del questionario "Domanda di riconoscimento 24 CFU\_2021"

Le domande contrassegnate con (\*) sono obbligatorie.

### Ambito A: Pedagogia, pedagogia speciale e didattica dell'inclusione

| In caso di esame/i sostenuto/i presso un altro ateneo, compilare tutti i campi sottostanti (effettuare l'upload nell'apposita sezione dell'attestazione e del programma dell'insegnam | nento. La mancanza di questi |
|----------------------------------------------------------------------------------------------------|------------------------------|
| documenti invaliderà il riconoscimento da parte del comitato di gestione)                                                                                                    |                              |

Università:\*

Università degli studi "La Sapienza" di Roma

Nome dell'insegnamento:\*

Pedagogia generale e sociale

35) Se non disponibile il numero di cfu e l'SSD perché l'insegnamento appartiene ad una laurea del previgente ordinamento:

- per n. cfu > inserire l'indicazione reperibile ovvero se l'esame è SEMESTRALE o ANNUALE;
- per SSD > inserire la dicitura "Non disponibile". Infine cliccare su Avanti.

Il candidato dovrà ripetere questo procedimento tante volte quanti sono stati gli insegnamenti di altro ateneo da lui/lei indicati per ogni ambito e dovrà inserire ogni volta un insegnamento diverso in relazione all'ambito in oggetto.

| Numero di CFU oppure indicazione della durata semestrale o annuale in caso di laurea del previgente ordinamento:* |                 |    |  |  |
|----------------------------------------------------------------------------------------------------|-----------------|----|--|--|
|                                                                                                    | 10 <u>cfu</u>   |    |  |  |
|                                                                                                    |                 |    |  |  |
|                                                                                                    |                 | // |  |  |
|                                                                                                    |                 |    |  |  |
| SSD (ove disponibile):                                                                                            |                 |    |  |  |
|                                                                                                    | M-PED/01        |    |  |  |
|                                                                                                    |                 |    |  |  |
|                                                                                                    |                 | // |  |  |
| Data concernimente:*                                                                                              |                 |    |  |  |
| Data consegumento:"                                                                                               | 10/06/2015      |    |  |  |
|                                                                                                    | (gg/mm/aaaa - ) |    |  |  |
|                                                                                                    |                 |    |  |  |
| Voto:*                                                                                                    |                 |    |  |  |
|                                                                                                    | 26/30           |    |  |  |
|                                                                                                    |                 |    |  |  |
|                                                                                                    |                 | /_ |  |  |
|                                                                                                    | _               |    |  |  |
| annulla Esci Indietro Avanti                                                                                      |                 |    |  |  |

# **ESEMPIO 3** Insegnamenti conseguiti presso UNIPV non presenti nella Tabella

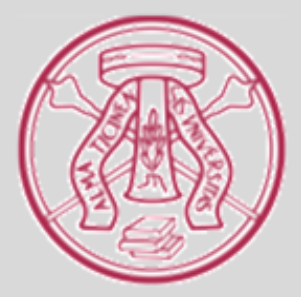

36) Il sistema si modulerà a seconda dei dati inseriti dal candidato. Nel caso di inserimento di uno o più <u>insegnamenti UNIPV non presenti in Tabella</u>, la schermata riportata sotto apparirà tante volte quanto il numero di insegnamenti indicati.

Il candidato dovrà compilare la schermata manualmente inserendo tutti i dati richiesti. Vedere es. riportato sotto.

Nel caso l'insegnamento sia stato conseguito come CORSO SINGOLO, flaggare l'opzione prima di compilare.

AMBIENTE DI TEST

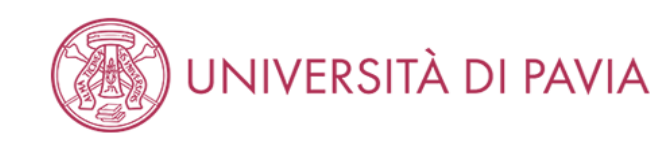

#### 🎢 » Questionario

### Compilazione del questionario "Domanda di riconoscimento 24 CFU\_2021"

Le domande contrassegnate con (\*) sono obbligatorie.

| Ambito D: Metodologie e tecnolo      | ogie didattiche                           |
|--------------------------------------|-------------------------------------------|
| In caso di esame sostenuto tramite u | n CORSO SINGOLO, contrassegnare l'opzione |
| CORSO SINGOLO UNIVERSITARIO          |                                           |
| Nome dell'insegnamento:*             |                                           |
|                                      | GLOTTODIDATTICA                           |
|                                      |                                           |

Numero di CFU oppure indicazione della durata semestrale o annuale in caso di laurea del previgente ordinamento:\*

Semestrale

37) Se non disponibile il numero di cfu e l'SSD perché l'insegnamento appartiene ad una laurea del previgente ordinamento:

- per n. cfu > inserire l'indicazione reperibile ovvero se l'esame è SEMESTRALE o ANNUALE;
- per SSD > inserire la dicitura "Non disponibile". Infine cliccare su Avanti.

Il candidato dovrà ripetere questo procedimento tante volte quanti sono stati gli insegnamenti UNIPV non presenti nella Tabella da lui/lei indicati per ogni ambito e dovrà inserire ogni volta un insegnamento diverso in relazione all'ambito in oggetto.

| Numero di CFU oppure indicazione della durata semestrale o annuale in caso di laurea del previgente ordinamento:* |                 |     |  |
|----------------------------------------------------------------------------------------------------|-----------------|-----|--|
|                                                                                                    | Semestrale      |     |  |
|                                                                                                    |                 |     |  |
|                                                                                                    |                 | _// |  |
|                                                                                                    |                 |     |  |
| SSD (ove disponibile):                                                                                            |                 |     |  |
|                                                                                                    | Non disponibile |     |  |
|                                                                                                    |                 |     |  |
|                                                                                                    |                 | _// |  |
| Data conseguimento:*                                                                                              |                 |     |  |
|                                                                                                    | 12/02/1998      |     |  |
|                                                                                                    | (gg/mm/aaaa - ) |     |  |
|                                                                                                    |                 |     |  |
| Voto:*                                                                                                    |                 |     |  |
|                                                                                                    | 30/30 L         |     |  |
|                                                                                                    |                 |     |  |
|                                                                                                    |                 | //  |  |
| annulla Esci Indietro Avanti                                                                                      |                 |     |  |

# **RIEPILOGO E CONFERMA DATI**

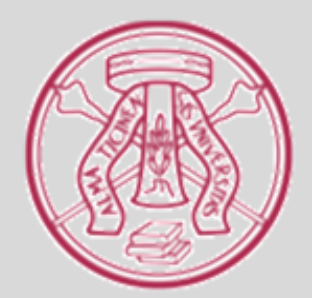

38) Una volta compilate tutte le schermate relative agli insegnamenti per i quali si chiede il riconoscimento, il sistema presenta un riepilogo dei dati inseriti da confermare. È possibile modificare una singola pagina nel caso ci si accorga di aver commesso un errore. Per modificare i dati inseriti in una pagina in particolare, selezionare l'opzione "Modifica pagina ...".
<u>E' molto importante revisionare i dati inseriti prima di confermare.</u>

Se lo desidera, il candidato può stampare il riepilogo dei dati inseriti cliccando su Stampa.

| AMBIENTE DI TEST                                                                                                    |      |
|----------------------------------------------------------------------------------------------------|------|
| UNIVERSITÀ DI PAVIA                                                                                                    | MENU |
|                                                                                                    |      |
|                                                                                                    |      |
| Riepilogo Domanda di riconoscimento 24 CFU_2021                                                                             |      |
|                                                                                                    |      |
| Il questionario non è stato CONFERMATO.                                                                                     |      |
|                                                                                                    |      |
| Tutte le domande del questionario sono complete.                                                                            |      |
|                                                                                                    |      |
| Conferma Esci 🖨 Stampa                                                                                                    | ]    |
| PAGINA 1                                                                                                    |      |
|                                                                                                    |      |
| Il candidato intende partecipare alla/e seguente/i classe/i di concorso e abilitazione (si possono indicare più classi ma è |      |
| obbligatorio indicarne almeno 1.                                                                                            |      |
|                                                                                                    |      |
| Modifica Pagina 1                                                                                                    |      |
|                                                                                                    |      |
|                                                                                                    |      |

39) Il candidato, una volta controllati tutti i dati e averne verificato la correttezza, deve confermare il questionario cliccando su **Conferma**.

Si ricorda che la conferma è irreversibile: una volta confermato il questionario non sarà più possibile modificare i dati o aggiungere insegnamenti. Gli insegnamenti NON inseriti NON saranno presi in considerazione ai fini del riconoscimento.

| AMBIENTE DI TEST                                                                                                    |      |  |
|----------------------------------------------------------------------------------------------------|------|--|
| UNIVERSITÀ DI PAVIA                                                                                                    | MENU |  |
| * » Questionario                                                                                                    |      |  |
| Riepilogo Domanda di riconoscimento 24 CFU_2021                                                                                                    |      |  |
| L Il questionario non è stato CONFERMATO.                                                                                                    |      |  |
| 🚯 Tutte le domande del questionario sono complete.                                                                                                    |      |  |
| Conferma Esci 🖨 Stampa                                                                                                    |      |  |
|                                                                                                    |      |  |
| Il candidato intende partecipare alla/e seguente/i classe/i di concorso e abilitazione (si possono indicare più classi ma è obbligatorio indicarne almeno 1. | -    |  |
| A-11 Discipline letterarie e latino                                                                                                    |      |  |

Modifica Pagina 1

40) A questo punto lo status del questionario sarà visualizzato in VERDE in quanto completato. Cliccare su **Avanti**.

| AMBIENTE DI TEST                                                                |        |         |                                                                                       |     |
|---------------------------------------------------------------------------------|--------|---------|---------------------------------------------------------------------------------------|-----|
| UNIVERSITÀ DI PAVIA                                                             |        |         | ME                                                                                    | INU |
| Elenco questionari<br>In questa pagina sono elencati i questionari compilabili. |        |         | <ul> <li>Legenda</li> <li>Dato obbligatorio</li> <li>Questionario completo</li> </ul> |     |
| Questionario                                                                    | Status | Azioni  | Questionario incompleto                                                               |     |
| Domanda di riconoscimento 24 CFU_2021 *                                         | ٥      | Compila |                                                                                       |     |

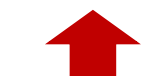

Indietro

41) Per concludere l'iscrizione e renderla effettiva, il candidato dovrà confermare l'iscrizione, cliccando su Conferma la preiscrizione.

| AMBIENTE DI TEST                                                                  |                                  |  |
|-----------------------------------------------------------------------------------|----------------------------------|--|
| UNIVERSITÀ DI PAVIA                                                               | MENU                             |  |
| Conferma preiscrizione                                                            |                                  |  |
| Verifica le informazioni relative alle scelte effettuate nelle pagine precedenti. |                                  |  |
| - Corso                                                                           |                                  |  |
| Descrizione                                                                       | RICONOSCIMENTO 24 CFU            |  |
| – Valido per                                                                      |                                  |  |
| Dettaglio                                                                         | PF24 - PERCORSO FORMATIVO 24 CFU |  |
| Indietro Conferma la preiscrizione                                                |                                  |  |
|                                                                                   |                                  |  |

42) L'iscrizione è stata completata. A questo punto, il candidato dovrà:

- stampare la ricevuta di iscrizione;
- effettuare il pagamento della tassa di ammissione;
- passare alla FASE 2 invio della documentazione.

Per stampare la ricevuta di iscrizione, clicca su Stampa ricevuta di iscrizione.

AMBIENTE DI TEST

MENU

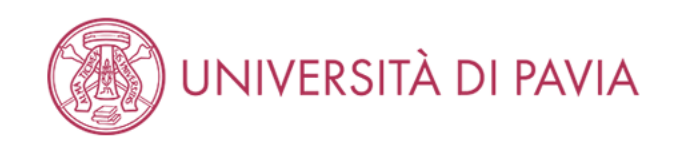

## Riepilogo preiscrizione RICONOSCIMENTO 24 CFU

Il processo di inserimento dei dati on-line per l'iscrizione al concorso è stato completato con successo. Per eventuali adempimenti successivi si consulti con cura il bando del concorso.

### ATTENZIONE

### Il pagamento relativo al contributo d'iscrizione al concorso dev'essere effettuato entro il termine perentorio indicato nel Bando.

La quota di partecipazione al master deve essere corrisposta attraverso il sistema PagoPA. Dopo la stampa della domanda di ammissione, il candidato deve tornare alla pagina principale dell'area riservata in cui cliccare la voce PAGAMENTI, selezionare la fattura da pagare e scegliere le modalità per effettuare il pagamento (PagoPA). Il pagamento così effettuato sarà riscontrabile dall'Università di Pavia in pochi giorni lavorativi.

### - Concorso di ammissione -

| Descrizione  | RICONOSCIMENTO 24 CFU |
|--------------|-----------------------|
| Anno         | 2020/2021             |
| Prematricola | 1                     |

### Valido per

| Dettaglio                        | Scad. ammissione | Scad. preimmatricolazione |
|----------------------------------|------------------|---------------------------|
| PF24 - PERCORSO FORMATIVO 24 CFU |                  |                           |

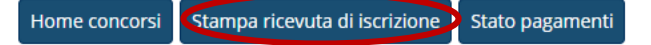

- 43) E' possibile sia salvare che stampare la ricevuta. Il testo riportato sulla ricevuta è in parte un testo standard, per cui potrebbe fare riferimento ad <u>alcune condizioni non presenti nella Finestra Temporale</u>. Nello specifico:
  - prova di ammissione;
  - immatricolazione.

La Finestra Temporale non prevede né prove né immatricolazione. Stampare la ricevuta e firmarla.

| ConcStampa.do | 1 / 1                                                                                                    | Ċ 🛨 🗗 |
|---------------|----------------------------------------------------------------------------------------------------|-------|
|               | ALLA PROVA DI AMMISSIONE<br>Al Magnifico Rettore<br>della Università degli Studi<br>di PAVIA - TEST<br>Corso Strada Nuova, 65 - PAVIA                                                                                                    |       |
|               | la sottoscritta, preso atto di quanto previsto dal bando di ammissione, chiede di partecipare alla prova di ammissione del<br>seguente corso di studio, ai fini della eventuale immatricolazione:                                                                                                    |       |
|               | Certificazione 24 CFU -PF24 - PERCORSO FORMATIVO 24 CFU                                                                                                    |       |
|               | DICHIARA                                                                                                    |       |
|               | SOTTO LA PROPRIA RESPONSABILITA' AI SENSI DELL'ART. 46 DEL D.P.R. N. 445 DEL 28<br>DICEMBRE 2000 (TESTO UNICO DELLE DISPOSIZIONI LEGISLATIVE E REGOLAMENTARI IN<br>MATERIA DI DOCUMENTAZIONE AMMINISTRATIVA) QUANTO SEGUE:                                                                                                    |       |
|               | la sottoscritta dichiara inoltre:                                                                                                    |       |
|               | <ul> <li>di aver ricevuto le informazioni di cui all'art. 13 del Regolamento (UE) 2016/679 relativo alla protezione delle persone fisiche con riguardo al trattamento dei dati personali, nonché alla libera circolazione di tali dati;</li> </ul>                                                                                                    |       |
|               | <ul> <li>di essere consapevole delle responsabilità penali e amministrative inerenti alla predetta dichiarazione. In<br/>particolare è consapevole che costituisce reato fornire dichiarazioni mendaci, porre in essere atti viziati da falsità<br/>materiale, nonché utilizzare atti affetti da tale falsità (dall'art. 76 del D.P.R. 28 dicembre 2000, n.445 e successive<br/>modificazioni ed integrazioni);</li> </ul> |       |
|               | - di essere consapevole che l'esibizione di dati non più rispondenti a verità è equiparata, ad ogni effetto,<br>all'utilizzo di dati falsi:                                                                                                    |       |
|               | <ul> <li>- di essere consapevole che le posizioni acquisite utilizzando i predetti atti o dichiarazioni mendaci saranno poste<br/>nel nulla con efficacia retroattiva dalla presentazione dall'istanza (art. 75 del D.P.R. 28 dicembre 2000, n.445 e<br/>successive modificazioni ed integrazioni) e che le tasse pagate non saranno più rimborsate;</li> </ul>                                                            |       |
|               | Numero, data e ora di presentazione della domanda: 1 - 30/06/2020 h.16:13.                                                                                                    |       |
|               | Firma dello studente                                                                                                    | +     |
|               |                                                                                                    |       |

# PAGAMENTO TASSA DI AMMISSIONE

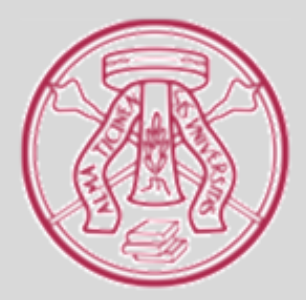

44) Se il candidato intende pagare la tassa di ammissione contestualmente all'iscrizione, è sufficiente riprendere l'ultima schermata e cliccare su **Stato pagamenti** per visualizzare la fattura.

## UNIVERSITÀ DI PAVIA

## Riepilogo preiscrizione RICONOSCIMENTO 24 CFU

Il processo di inserimento dei dati on-line per l'iscrizione al concorso è stato completato con successo. Per eventuali adempimenti successivi si consulti con cura il bando del concorso.

#### ATTENZIONE

#### Il pagamento relativo al contributo d'iscrizione al concorso dev'essere effettuato entro il termine perentorio indicato nel Bando.

La quota di partecipazione al master deve essere corrisposta attraverso il sistema PagoPA. Dopo la stampa della domanda di ammissione, il candidato deve tornare alla pagina principale dell'area riservata in cui cliccare la voce PAGAMENTI, selezionare la fattura da pagare e scegliere le modalità per effettuare il pagamento (PagoPA). Il pagamento così effettuato sarà riscontrabile dall'Università di Pavia in pochi giorni lavorativi.

**AMBIENTE DI TEST** 

### Concorso di ammissione

| Descrizione  | RICONOSCIMENTO 24 CFU |
|--------------|-----------------------|
| Anno         | 2020/2021             |
| Prematricola | 1                     |

### Valido per

| Dettaglio                        | Scad. ammissione | Scad. preimmatricolazione |
|----------------------------------|------------------|---------------------------|
| PF24 - PERCORSO FORMATIVO 24 CFU |                  |                           |

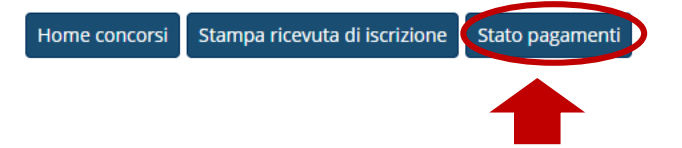

MENU

45) Altrimenti può nuovamente accedere alla propria Area Riservata in un altro momento e selezionare "Segreteria" dalla colonna a destra.

| ← → C ☆ 🌢 s3-web.unipv.it/auth/studente/Admission/Dettaglilscrizione.do?POS_ID=5&tipoTestCod=A                                          |                                              | ☆ <mark>メ</mark>                                   | E : |
|----------------------------------------------------------------------------------------------------|----------------------------------------------|----------------------------------------------------|-----|
| UNIVERSITÀ DI PAVIA                                                                                                    | DI TEST - X                                  |                                                    | ×   |
| Area Studente                                                                                                    |                                              | <b>Area Riservata</b><br>Logout<br>Cambia Password |     |
| Di seguito vengono indicate le informazioni generali sulla situazione universitaria e sulle iscrizioni effettuate nel corso degli anni. |                                              | Home                                               | >   |
| Informazioni sullo studente                                                                                                    |                                              | Segreteria                                         | >   |
| Tipo di corso                                                                                                    | Corso di Laurea                              | Piano di Studio                                    | >   |
| Profilo studente                                                                                                    | Studente Standard                            | Carriera                                           | >   |
| Anno di Corso                                                                                                    | 3                                            |                                                    |     |
| Data immatricolazione                                                                                                    | 24/09/2012                                   | Esami                                              | >   |
| Corso di studio                                                                                                    | [05404] - SCIENZE E TECNICHE PSICOLOGICHE    | Tirocini e stage                                   | >   |
| Ordinamento                                                                                                    | [05404-12] - SCIENZE E TECNICHE PSICOLOGICHE |                                                    |     |
| Part Time                                                                                                    | NO                                           | Mobilità internazionale                            | >   |
|                                                                                                    |                                              | Iniziative                                         | >   |
|                                                                                                    |                                              | Questionari                                        | >   |
|                                                                                                    |                                              | Elezioni Studentesche                              | >   |
|                                                                                                    |                                              |                                                    |     |

Questo sito utilizza un cookie tecnico per consentire la corretta navigazione. Confermando accetti il suo utilizzo. Se vuoi saperne di più e leggere come disabilitarne l'uso, consulta l'informativa estesa.

46) Dopodiché sceglie "Pagamenti" dalla colonna di destra per visualizzare la fattura.

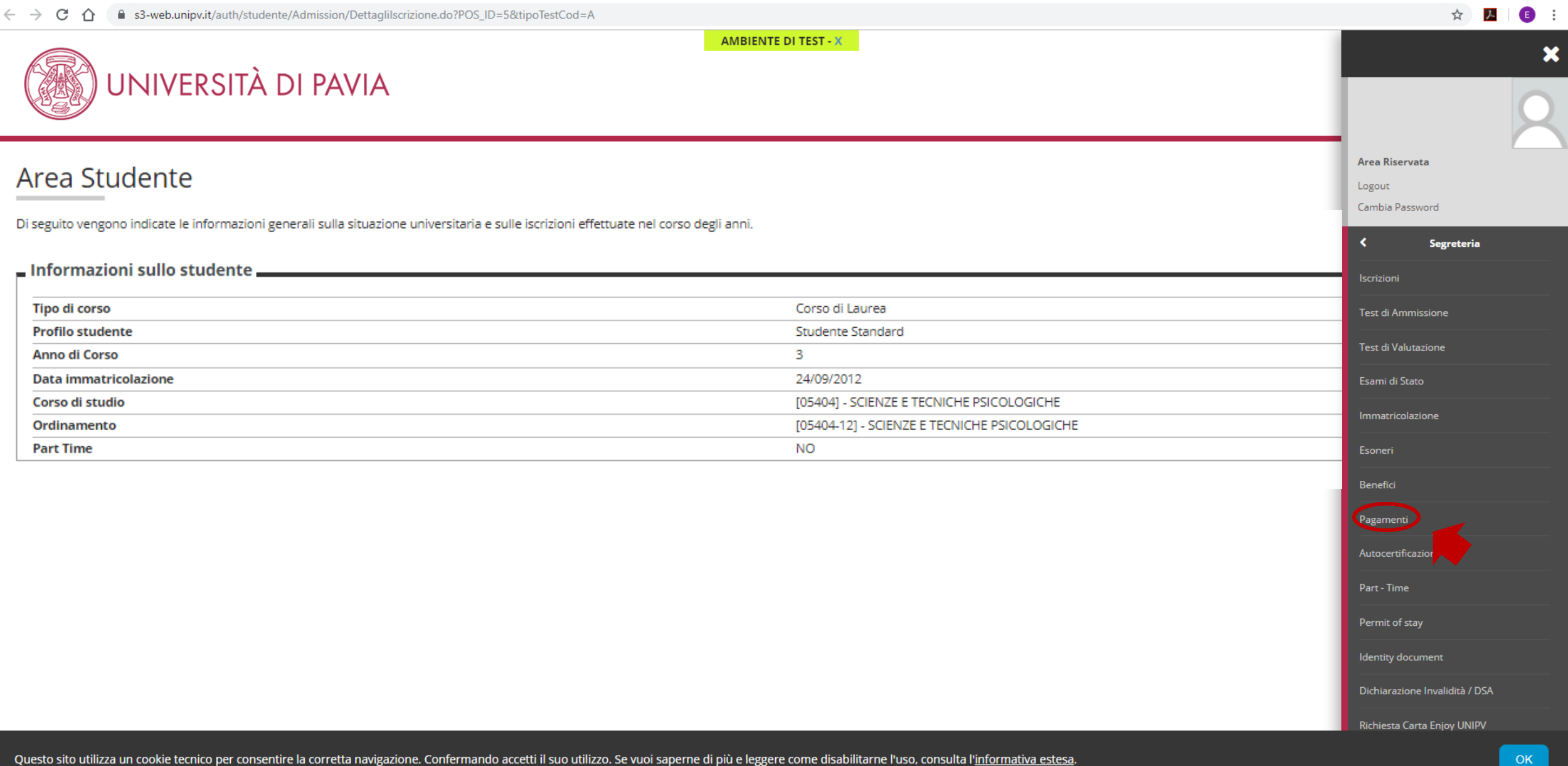

47) A questo punto il candidato seleziona il n. di fattura corrispondente al percorso e prosegue con la procedura guidata.

**AMBIENTE DI TEST** 

## UNIVERSITÀ DI PAVIA

🎢 » Tasse

### Elenco Tasse

In questa pagina sono elencati tutti i pagamenti addebitati allo studente: tasse di ammissione ai concorsi, tasse di iscrizione, contributi per stampa diploma, more ecc.

**AVVISO.** La data di scadenza riportata su tutti i MAV (ad eccezione di quelli relativi alla prima, alla seconda e alla terza rata, nonché del contributo di partecipazione agli esami di Stato) rappresenta una semplice data di riferimento, che non implica alcun ulteriore contributo di mora per pagamenti effettuati oltre tale termine.

Ulteriori informazioni relative ai pagamenti sono disponibili ai link:

- Corsi di studio umanistici e scientifici
- Corsi di dottorato
- Master
- Scuole di specializzazione area medica
- Scuola di specializzazione per le professioni legali
- Esami di Stato

Addebiti fatturati

Cerca Q

| Fattura   | Codice IUV      | Descrizione                                                                                                    | Data Scadenza | Importo | Stato Pagamento | Pagamento PagoPA |
|-----------|-----------------|----------------------------------------------------------------------------------------------------|---------------|---------|-----------------|------------------|
| - 2386985 | 000000029362766 | RICONOSCIMENTO 24 CFU - Certificazione 24 CFU - PERCORSO FORMATIVO 24 CFU<br>- Tassa riconoscimento 24 CFU A.A. 2019/2020 | 31/03/2021    | 66,00 € | 🔘 non pagato    | Pupp ABILITATO   |
|           |                 |                                                                                                    |               |         |                 |                  |

MENU

48) Il candidato può scegliere di effettuare il pagamento on-line oppure stampare l'avviso e seguire le indicazioni riportate sullo stesso. Per maggiori informazioni sulla procedura di pagamento: Tutorial PAGOPA

|                                              | AMBIENTE DI TEST |      |
|----------------------------------------------|------------------|------|
| UNIVERSITÀ DI PAVIA                          |                  | MENU |
| *» Elenco Tasse » Tasse<br>Dettaglio Fattura |                  |      |

### Fattura 2386985

| Data Scadenza | 31/03/2021              |
|---------------|-------------------------|
| Importo       | 66,00 €                 |
| Modalità      | PAGAMENTO MEDIANTE NODO |

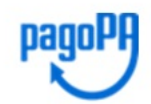

ATTENZIONE: Il pagamento con carta di credito tramite PagoPA dovrà avvenire attraverso uno degli istituti di credito proposti nelle prossime pagine. Non è necessario essere titolare di un conto corrente presso la banca prescelta: assicurati soltanto che il circuito della tua carta (es. Mastercard, Visa, Maestro, Visa Electron) sia compreso tra quelli supportati per il pagamento. Fai attenzione a navigare nelle prossime pagine **utilizzando i pulsanti della pagina web, non quelli del browser**. Ulteriori informazioni su PagoPA sono disponibili al link www.agid.gov.it.

Per informazioni sui pagamenti tramite PagoPA leggi il tutorial

Tasse

| Anno                        | Rata       | Voce                                      | Importo |  |  |  |  |
|-----------------------------|------------|-------------------------------------------|---------|--|--|--|--|
| Tassa riconoscimento 24 CFU |            |                                           |         |  |  |  |  |
| 2019/2020                   | Rata unica | Tassa di segreteria                       | 50,00 € |  |  |  |  |
|                             |            | Imposta di bollo assolta in modo virtuale | 16,00 € |  |  |  |  |

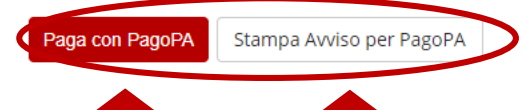

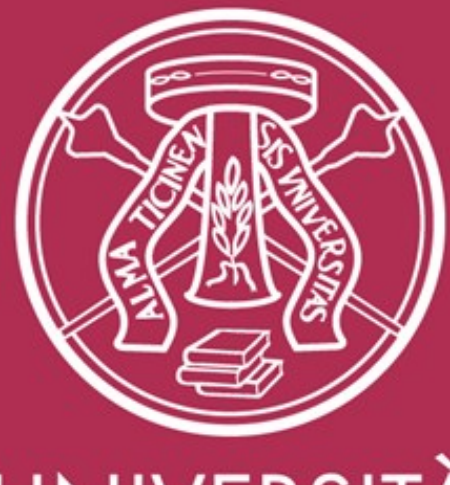

## UNIVERSITÀ DI PAVIA

SERVIZIO POST-LAUREA UFFICIO PF24 Ester Faroni Tel. 0382.985926 Mail tfa@unipv.it